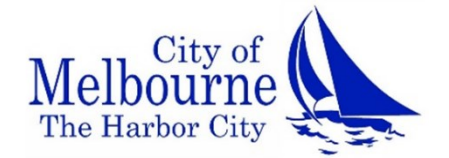

## Housing and Urban Improvement Division Homeowner Housing Rehabilitation Program

Step by Step Instructions to Applying for Housing Rehabilitation Assistance Using Neighborly Software Housing and Urban Improvement Division Phone: (321) 608-7530 Fax: (321) 674-5738 Email: huid@mlbfl.org

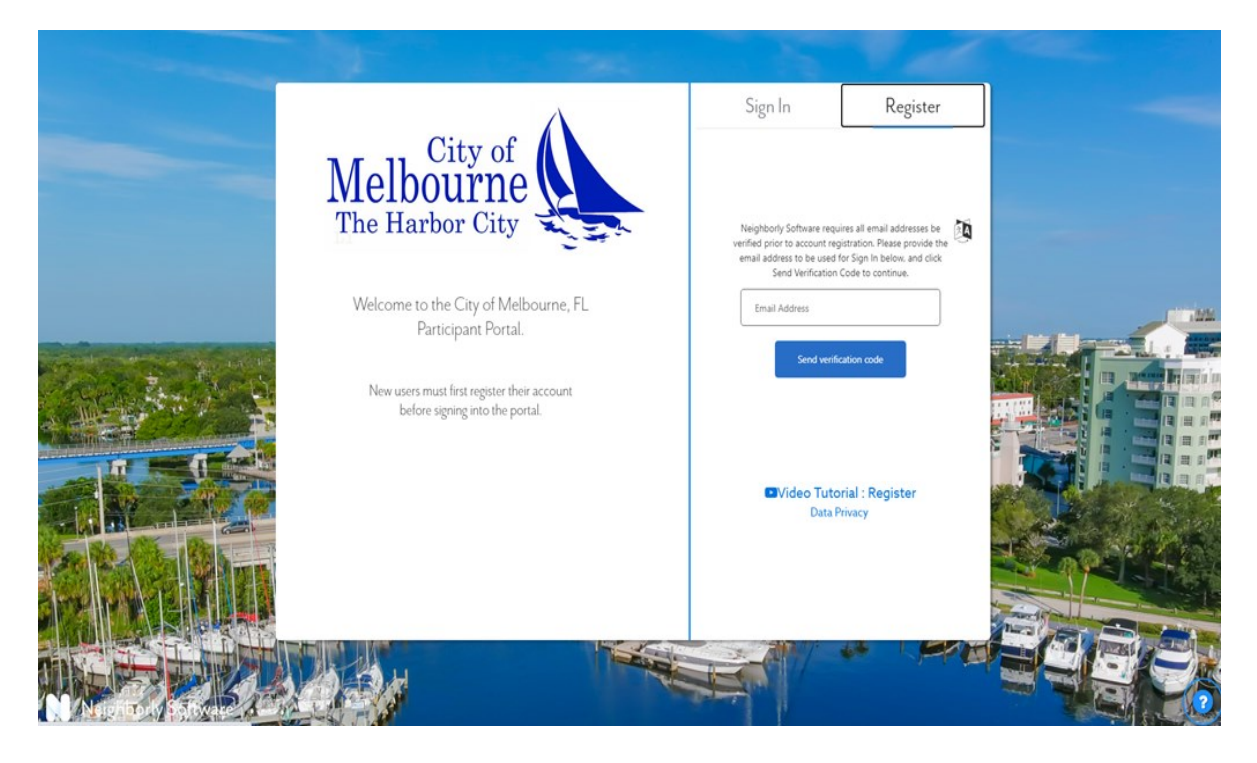

Access the City of Melbourne's Neighborly Software portal.

This document will walk you through the steps required to complete your application in Neighborly. For software questions contact Neighborly Software email support@neighborlysoftware.com For all other questions regarding the program/application process please call (321) 608-7530.

Two steps must be completed by those interested in applying for Homeowner Housing Rehabilitation assistance through the City of Melbourne's Housing and Urban Improvement Division. First, complete a **pre-application**. Once a pre-application is completed and submitted, Housing staff will review the pre-application, If the minimum requirements are satisfied, you will be added to our waitlist.

Housing staff will contact you to complete a full application using the City of Melbourne's Neighborly portal. Applications are processed on a first-ready, first-served basis subject to funding availability.

Note: Submitting a pre-application, or submitting a complete application does not guarantee assistance will be provided. All assistance is subject to federal and state requirements based on the funding source.

## Instructions for completing the Homeowner Housing Rehabilitation Program Preapplication.

#### **Getting Started**

This is the first screen you will see when you log into the Neighborly Software portal using this link <u>https://portal.neighborlysoftware.com/melbournefl/participant</u>. When using the software for the first time you must click "**Register**" to create a new account in Neighborly.

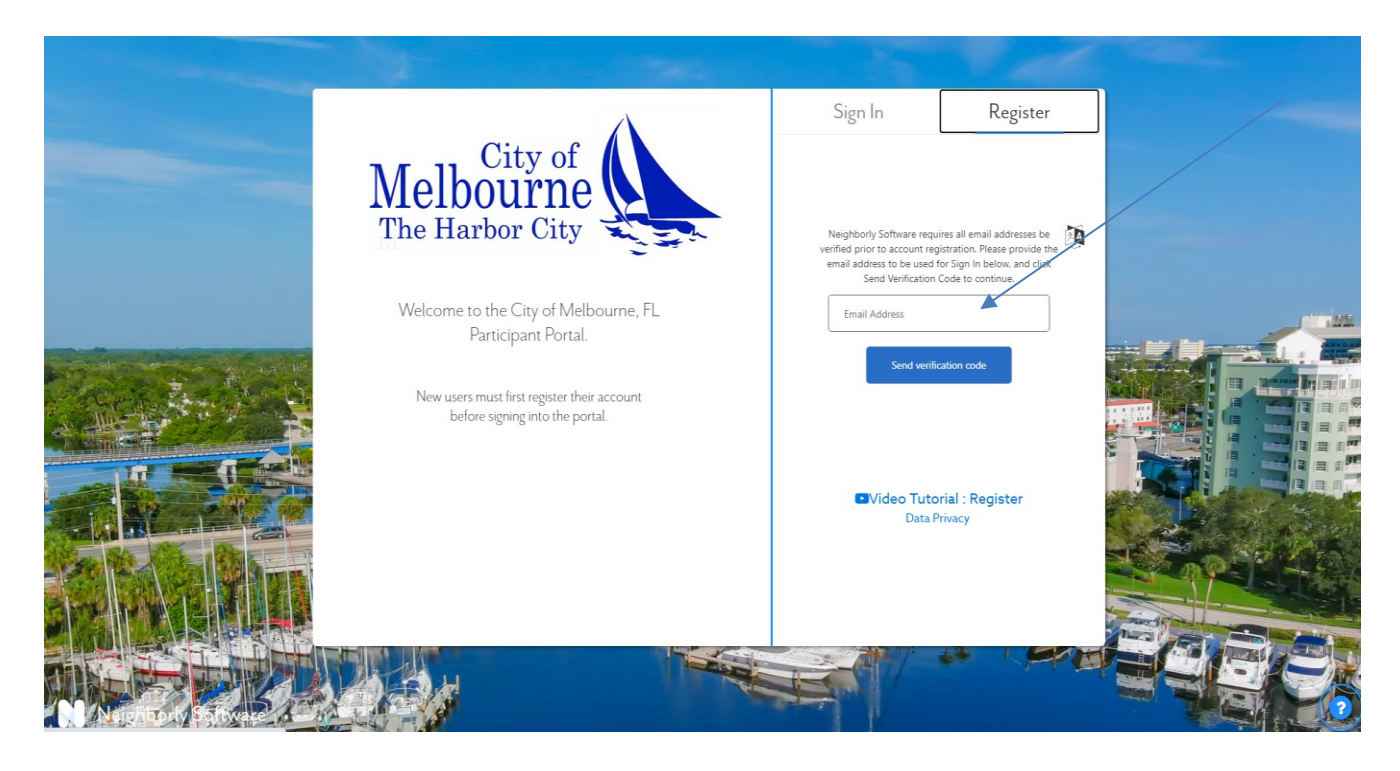

When you click "Register", you will see the screen below.

You must have an email account to register in Neighborly. If you do not have an email account, create one before you register.

# *NOTE:* Save your email and password in a secure place. You will need this information each *time you log into your Neighborly account.*

Enter your email address and click "Send verification code".

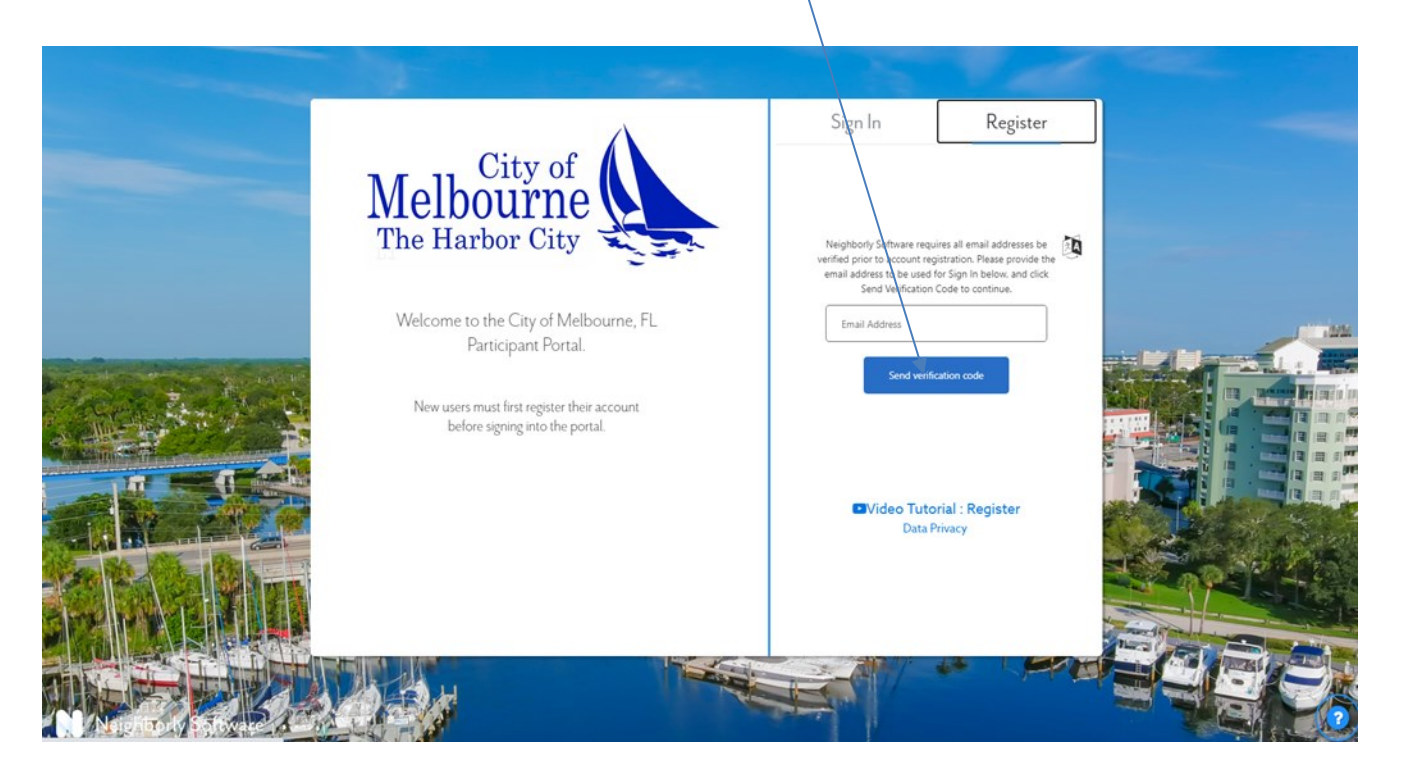

You will receive the email below thanking you for verifying your email address along with a 6-digit code.

| hanks for verifying yo | ur <u>aidaandujar63@gmail.cor</u> | n account! |  |
|------------------------|-----------------------------------|------------|--|
| our code is: 188610    |                                   |            |  |
| incerely,              |                                   |            |  |
| leighborly Software    |                                   |            |  |

Type in your email address on the registration screen and enter the verification code sent to your email address from Neighborly. Next click "**Verify code**".

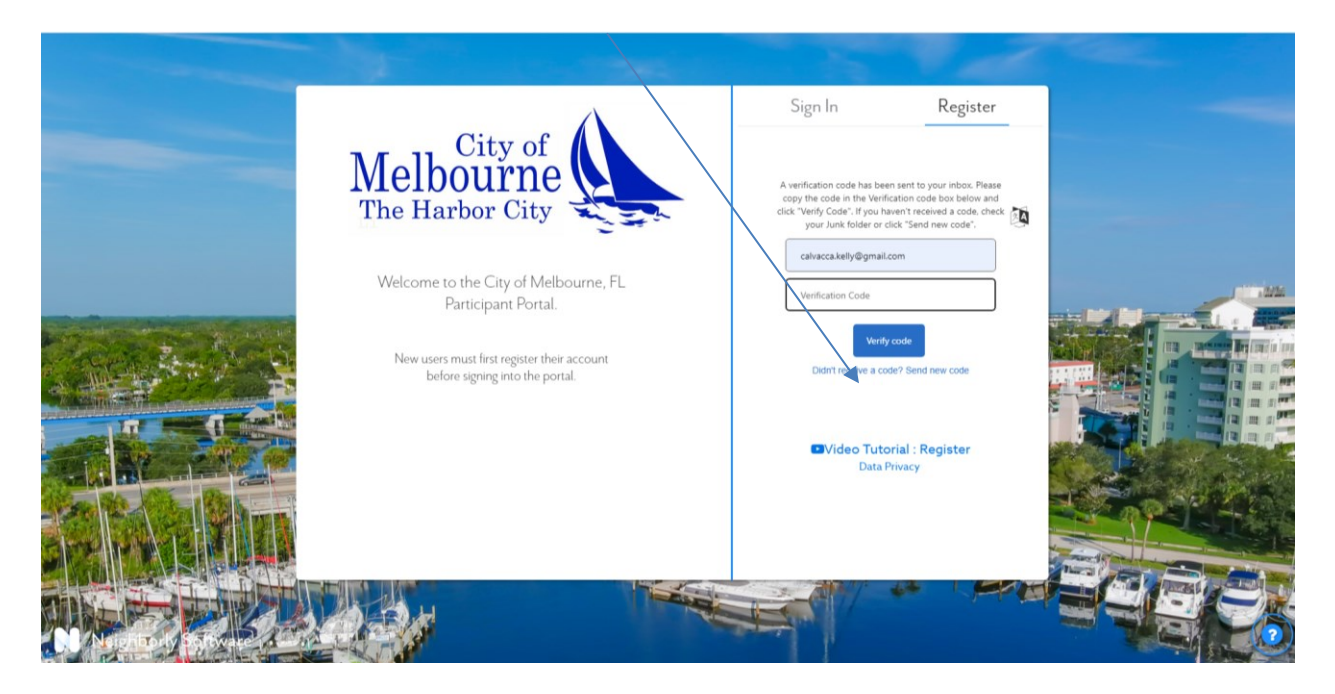

Once you enter the code and your email address is confirmed, you will see the screen below. Type in your first name, and last name, and create a password.

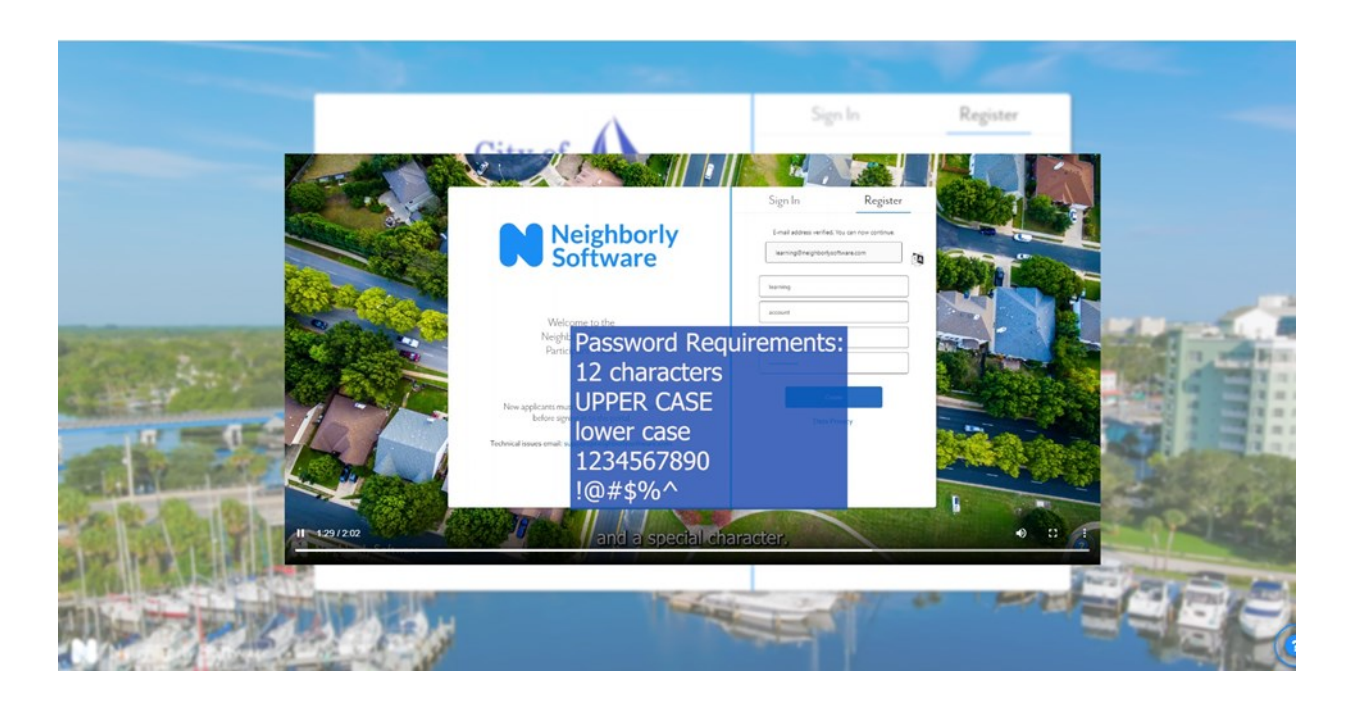

Note: Make sure you create a memorable password with at least 12 characters.

Save your password in a secure place. You will need this password each time you log into Neighborly.

Once you add your email, your first name and last name, and a password, click "**create**" and you will create an account in Neighborly.

| the second second second second second second second second second second second second second second second s |                                                                                                    |                                                                |      |  |
|----------------------------------------------------------------------------------------------------|----------------------------------------------------------------------------------------------------|----------------------------------------------------------------|------|--|
|                                                                                                    | Melbourne<br>The Harbor City                                                                                                    | Sign In Regist                                                 | er   |  |
|                                                                                                    | Welcome to the City of Melbourne, FL<br>Participant Portal.<br>New users must first register their account<br>before signing into the portal. | Last Name Last Name Conver Password Conver New Password Conver |      |  |
|                                                                                                    |                                                                                                    | Video Tutorial : Register<br>Data Privacy                      |      |  |
|                                                                                                    |                                                                                                    |                                                                | -7.0 |  |

Tip: There is a short video tutorial that can be accessed that provides detailed steps to register.

Once you are registered, you can always log into your account by using your e-mail and password.

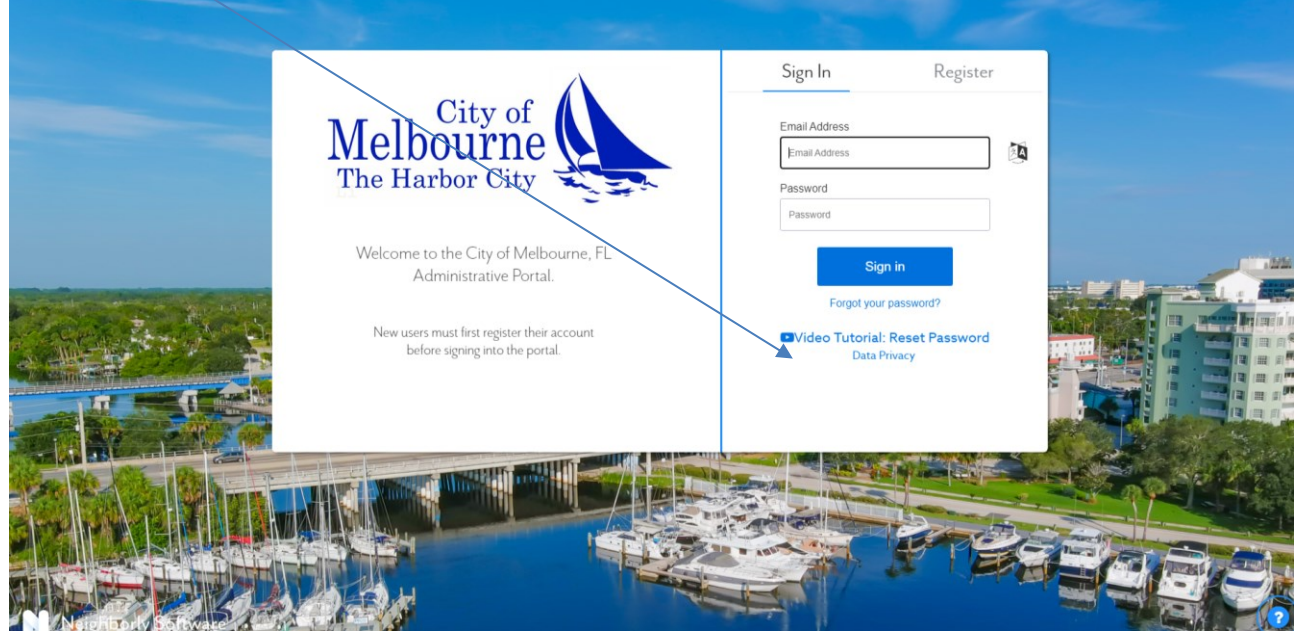

There is a short video tutorial that can be accessed that provides detailed steps to reset your password.

NOTE: If you forget your password, click on the forgot password link on the sign-in screen. Neighborly will send a verification link to your email so you can reset your password.

When you log into the City of Melbourne's portal you will have the ability to apply for any of the programs that are open at that time. If you are applying for the Homeowner Housing Rehabilitation Program, you must select the Homeowner Housing Rehabilitation option to start the application. To apply, scroll to the right and click "**Start application**" for the Homeowner Housing Rehabilitation Program.

| and the second second sec |                                    | 1.585                                                                                                    |                                                                                | V and    |        |
|----------------------------------------------------------------------------------------------------|------------------------------------|----------------------------------------------------------------------------------------------------|--------------------------------------------------------------------------------|----------|--------|
| N Hore                                                                                                    | City of                            | $\Lambda$                                                                                                    |                                                                                | Register |        |
|                                                                                                    | Good Evening, lea                  | arning!                                                                                                    |                                                                                |          |        |
|                                                                                                    | Neighborly<br>Software             | Welcome to Neighborly County's Housing and Comm<br>The County of Neighborly is committed to accessibility for a<br>alternate format, please contact us at (880)888-8888                                                                                                    | unity Development Portal.<br>Il applicants. Il you require this material in an |          |        |
|                                                                                                    | Start a New Application            |                                                                                                    |                                                                                |          |        |
| The Designation of the local division of the local division of the local division of the local division of the                                                                                                    | Public Facilities & Infrastructure | Select this option if you are a nen-prefit organization or a municipality applying for a Public Pacifities or infrastructure grant.                                                                                                    | Click here to start a new application                                          |          | dial - |
| HER AND                                                                                                    | нома                               | Select this option of you are a nonprofit organization or social service<br>apercy interested in applying for the Housing Opportunities for hersons<br>with AGS (HOPMA) Program. For quantities regarding this program,<br>contact Sharo Multike, Community Development Hanning Hanager at<br>(817) 392-5785 or Sharon Burdeys/Intreortheeaa por | Click have to start a new application                                          |          |        |
| 10.0                                                                                                    | Rapid Re-housing                   | Select this option if you are needing assistance to obtain quality, safe,<br>and alfordable rental bosoning. Funds will assist in security deposit, first<br>martel's sent and utility deposit.                                                                                                    | Click have to start a new application                                          |          |        |
| and the second second second                                                                                                    | Lead Safe Program - Owner          | Select this option if you are the OMMER of a ungle or multifumily<br>household applying for the Lead Safe program.                                                                                                    | Click have to start a new application                                          |          | 22000  |
| 0 138/2.02                                                                                                    | Lead Safe Program - Tenant         | If you're having trouble with the racistration proc                                                                                                    | Click here to start a new application                                          | • •      | 100    |
| PP IN THE REAL PROPERTY OF                                                                                                    | 24                                 |                                                                                                    | interest                                                                       |          |        |
| N-D-J-J-D-D-D-D-D-D-D-D-D-D-D-D-D-D-D-D-                                                                                                    | .H                                 | -being                                                                                                    | AN S                                                                           | - Fert   | CE     |
| and the second second sec | 3                                  |                                                                                                    |                                                                                |          |        |

# **Pre-Application Process**

# Begin the pre-application process.

| ← → C @ portal.neighborly                                         | software.com/MELBOURNEFL/Perministration#CaseViewer(30014(CaseStatus                               | @ x 🛪 🖬 🛎 i                              |
|-------------------------------------------------------------------|----------------------------------------------------------------------------------------------------|------------------------------------------|
| Main Dashboard                                                    | Contractors Funding Loans Write Ups Reports -                                                      | 30014 🕑 Q 🕹 🤅                            |
| AUDIT LOG                                                         | Program Homeowner Housing Rehabilitation Program<br>Id 30014<br>Status Pre-Application in Progress | Name Test<br>Address No Property Address |
| e Program Overview                                                | Status                                                                                             |                                          |
| <ul> <li>A. Applicant<br/>Information</li> </ul>                  |                                                                                                    |                                          |
| <ul> <li>B. Questionnaire for<br/>Waitlist Eligibility</li> </ul> | CASE NAME STATUS                                                                                   |                                          |
| C. Pre-Application Income                                         | PROGRAM YEAR ACCOMPLISHMENT DATE                                                                   |                                          |
| D. Household     Occupants                                        | 2024 V                                                                                             |                                          |
| <ul> <li>Pre-Application</li> <li>Submit</li> </ul>               | Pre-Application Submit Completed Date (): Not Complete                                             |                                          |
| <ul> <li>Staff Assessment</li> </ul>                              | Submit Completed Date 🕑 Not Complete                                                               |                                          |
| <ul> <li>F. Asset Verification</li> </ul>                         |                                                                                                    |                                          |
| G. Income     Verification                                        | Last updated by sandy macenati@neighborlysoftware.com on 2/7/2024 9:38:51 AM                       | Update                                   |
| H. Required     Documents                                         |                                                                                                    |                                          |
| e Submit                                                          |                                                                                                    |                                          |
|                                                                   |                                                                                                    | ~                                        |
| (8 07 4)                                                          | N                                                                                                  | (0)                                      |

Once you log into Neighborly you will see the Program Overview screen. Please read this entire page to learn about the program, and determine if you meet the minimum criteria for assistance. Complete all the <u>steps</u> at the left of the screen to be added to the waitlist. Please note your unique Neighborly ID number listed under the Homeowner Housing Rehabilitation application. Write this number down as it will be used to identify your application throughout the process. The ID # on this sample application is 30014.

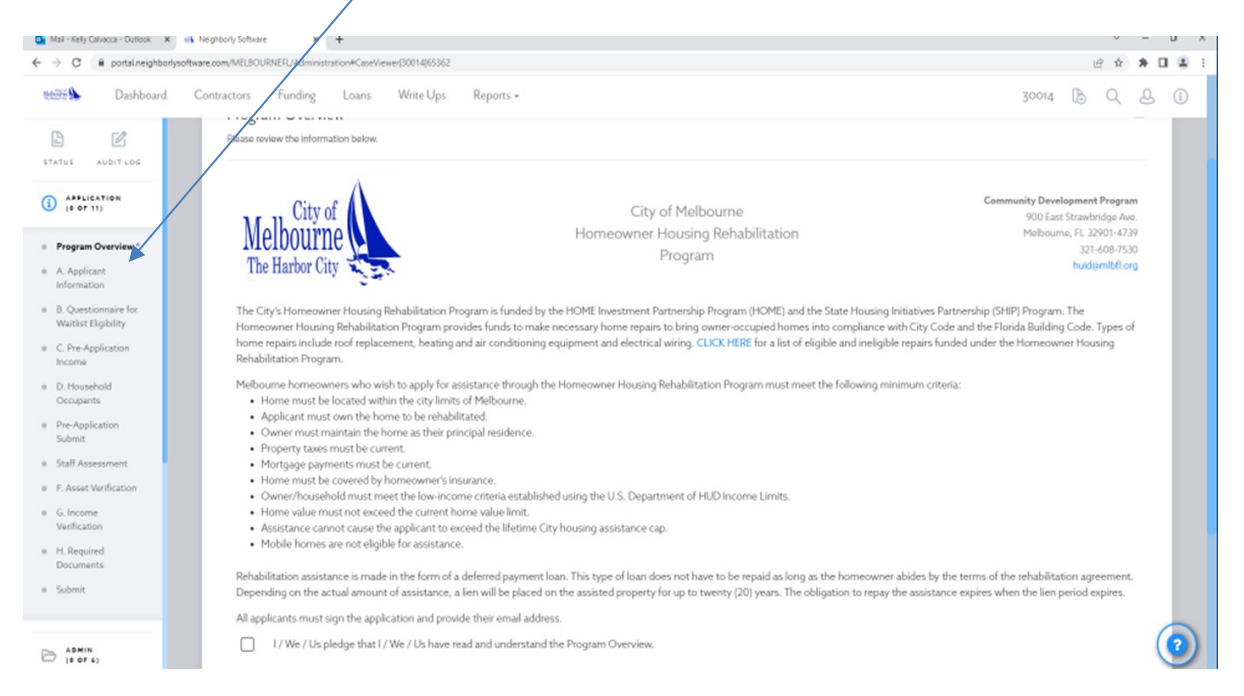

Once you have read the program overview, click "**A. Applicant Information**" **located** on the upper left side of the screen.

## **Applicant Information**

When you click "**A. Applicant Information**" you will see the screen below. Fill in all of the information requested. You must include a home phone and cell phone, if you only have one number, repeat the number in each cell.

| $\leftrightarrow$ $\rightarrow$ $\mathbf{C}$ $\$ $\mathbf{\hat{e}}$ portal.neighborlysoft | ware.com/melbournefl/administration#CaseViewer 30014 65363                      |                                                        |                          | 년 ☆ 🗚 🖬             |
|-------------------------------------------------------------------------------------------|---------------------------------------------------------------------------------|--------------------------------------------------------|--------------------------|---------------------|
| Main Dashboard                                                                            | Contractors Funding Loans Write Up                                              | os Reports <del>-</del>                                |                          | 30014 🔀 Q 🕹         |
| STATUS AUDIT LOG                                                                          | Warning Documents with potential fraud ident                                    | ified 🛛                                                |                          | Melbourne, FL 33311 |
| (1) APPLICATION<br>(11 OF 11)                                                             | A. Applicant Information<br>Please provide all information requested. Applicant | data remains private and is used for program purposes. |                          | ۵                   |
| Program Overview     A. Applicant     Information*     B. Questionnaire for               | APPLICANT INFORMATION<br>A.1. First Name:                                       | A.2. Last Name:                                        | CO-APPLICANT INFORMATION |                     |
| Waitlist Eligibility C. Pre-Application Income                                            | A.3. Home Address:<br>1235 Contractor Lane                                      | 1291                                                   |                          |                     |
| D. Household     Occupants     Pre-Application     Submit                                 | Address Line 2<br>Melbourne FL v 33311                                          |                                                        |                          |                     |
| Staff Assessment     F. Asset Verification     G. Income                                  | A.4. Phone Number: •                                                            | A.5. Ernail:<br>sandytestapp⊛gmmmaiil.com              |                          |                     |
| Verification<br>H. Required<br>Documents                                                  | A.6. Marital Status:<br>Single                                                  | v                                                      |                          |                     |
| <ul> <li>Submit</li> </ul>                                                                | A.7. Is there a Co-Applicant? ♀<br>○ Yes<br>◎ No                                |                                                        |                          | 6                   |
| (0 of 6)                                                                                  |                                                                                 |                                                        |                          | Q                   |
| SHIP Program Adpdf                                                                        |                                                                                 |                                                        |                          | Sho                 |

When you have completed each section, you have the option to click "**Save**" and return later, or click "**Complete & Continue**" to complete each section of this pre-application.

| 🗤 Dashboard Contr                                   | ractors Funding Loans Write pos Reports -                                                    | 30014 | B ( | ২ ৬ | (i       |
|-----------------------------------------------------|----------------------------------------------------------------------------------------------|-------|-----|-----|----------|
|                                                     | APPLICANT INFORMATION CO-APPLICANT INFORMATION                                               |       |     |     |          |
| STATUS AUDIT LOG                                    | A.1. First Name: A.2. Last Name:                                                             |       |     |     |          |
| APPLICATION                                         | Sandy                                                                                        |       |     |     |          |
| (10 0F 11)                                          | A.3. Home Address: O                                                                         |       |     |     |          |
| <ul> <li>Program Overview</li> </ul>                | 1235 Contractor Lane                                                                         |       |     |     |          |
| o A. Applicant                                      | Address Line 2                                                                               |       |     |     |          |
| B. Questionnaire for     Waitlist Eligibility       | Melbourne FL v 33311                                                                         |       |     |     |          |
| <ul> <li>C. Pre-Application<br/>Income</li> </ul>   | A.4. Phone Number:  A.5. Email: (954) 555-555 sandytestapp@gmmnail.com                       |       |     |     | L        |
| <ul> <li>D. Household<br/>Occupants</li> </ul>      | A.6. Marital Status:                                                                         |       |     |     |          |
| <ul> <li>Pre-Application</li> <li>Submit</li> </ul> |                                                                                              |       |     |     |          |
| <ul> <li>Staff Assessment</li> </ul>                | A.T. Is there a Co-Applicant? O Yes                                                          |       |     |     |          |
| <ul> <li>F. Asset Verification</li> </ul>           | • No                                                                                         |       |     |     |          |
| <ul> <li>G. Income<br/>Verification</li> </ul>      |                                                                                              |       |     |     |          |
| H. Required     Documents                           | This step was last updated by sandy macenatigneighborlysoftware.com on 2/29/2024 9:43:19 AM. |       |     |     |          |
| • Submit                                            | Save Complete & Continue                                                                     |       |     |     |          |
|                                                     |                                                                                              |       |     |     | 6        |
| (0 OF 6)                                            |                                                                                              |       | _   | _   | C        |
| SHIP Program Adpdf                                  |                                                                                              |       |     |     | Show all |
|                                                     |                                                                                              |       |     |     |          |

## Waitlist Eligibility

Once you complete the applicant information questions, click **"B. Questionnaire for Waitlist Eligibility".** 

Answer all questions accurately. If it is determined that you are ineligible for the program, you will receive a message to stop completing the application since you are ineligible for the program. If you receive this message, do not continue with your application and log out of Neighborly.

If you answer all questions and do not receive a message to stop, that means you meet the minimum requirements for eligibility under the Homeowner Housing Rehabilitation Program. All of the information you provide will be verified before you can receive assistance.

Once you complete Section B, and the online process allows you to continue with your application, click "**Save**" to return to this section later or **click** "**Complete & Continue**" to complete Section C, Pre-Application Income.

| Mail - Kelly Calvacca - Outloo                                                                                                    | x x sheephorty Software x +                                                                                                    |   | ~ | -   | o ×   |
|----------------------------------------------------------------------------------------------------|----------------------------------------------------------------------------------------------------|---|---|-----|-------|
| ← → C B portal.nei                                                                                                    | ahbahysoftware.com/MELBOURNEEL/Administration#CaseViewer[30014(85555                                                                                                    | Ŀ | Ŷ | * 🗆 | (2) 1 |
| Dashb                                                                                                    | oard Contractors Funding Loans Write Ups Reports • 30014                                                                                                    | B | Q | 2   | (i)   |
| STATUS AUDIT LOG                                                                                                    | B. Questionnaire for Waithist Eligibility Please provide the following information.                                                                                                    |   | ¢ | 3   |       |
| Program Overview     A Applicant     Information     Coventionator for     Coventionator for     Coventionator for     Coventionator for     Covention     C. Net-Application     Income     Submit     Staff Assessment     Staff Assessment     G. Rosen     Verification     G. Rosen     Verification     G. Rosen     Submit                                                                                                    | HSHTOWNERSHIP B.1. Do you own the property? Yes No B.2. Do you currently live at the property? Yes No B.3. Is the property your permanent place of residence? Yes No Ace you and/or the co-applicant 62 years of age or older? Yes No B.4. Are the property taxes current? Yes No B.5. Are there montgages on the property? Yes No B.5. Are there montgages on the property? Yes No B.5. Are there montgages on the property?                                                                                                    |   |   |     |       |
| ADMIN<br>(8 OF 6)<br>7 7 0 8 presspectration                                                                                                    | B.6. Is the home currently covered by homeowner's insurance?                                                                                                    |   |   | 0   | 2     |
| milit Dashboard Contractors                                                                                                    | Fording Laws Wite Up, Byons - 3004 (b) (Q, c)                                                                                                    |   |   |     |       |
| Image: Second second second | eer pro eer regestel activities for for dry 194 bound? The last for any for any for an |   |   |     |       |
| • Subret                                                                                                    |                                                                                                    |   |   |     |       |
| B Area                                                                                                    | •                                                                                                    |   |   |     |       |

## **Pre-Application Income**

Next, click "**C. Pre-Application Income**". This will open the window below. Please list the amount of your gross <u>monthly income</u> from all sources, for all household members 18 and older in the boxes below. Please list the value of your <u>household assets</u> for each household member age 18 and older in the boxes below.

| Dashboard                                                               | Contractors Funding Loans Write Ups Reports -                                                                                         | 30014 B Q &                                                                                                    | 3 (1) |
|-------------------------------------------------------------------------|----------------------------------------------------------------------------------------------------|----------------------------------------------------------------------------------------------------|-------|
| TATUS AUDIT LOG                                                         | Status Pre-Application in Progress                                                                                                    | ,<br>6                                                                                                    | ٦     |
| APPLICATION<br>(0 OF 11)                                                | Please provide the following information.                                                                                             |                                                                                                    |       |
| Program Overview<br>A. Applicant<br>Information<br>B. Questionnaire for | Please list the gross amount of monthly income from all sources, for all household members<br>18 and other in the bowes below.<br>SSI | Please list the value of your household assets for each household member age 18 and older in<br>the boxes below.<br>Checking Accounts |       |
| Waitist Elgibility                                                      | Social Security Benefits                                                                                                    | Savings Accounts                                                                                                    |       |
| D. Household<br>Occupants<br>Pre-Application<br>Submit                  | Retirement Pension                                                                                                    | Debit Cards                                                                                                    |       |
| Staff Assessment<br>F. Asset Verification                               | Workers' Comp                                                                                                    | Certificates of Deposit                                                                                                    |       |
| G. Income<br>Verification<br>H. Required                                | Aimony                                                                                                    | Stocks                                                                                                    |       |
| Documents<br>Submit                                                     | Child Support                                                                                                    | Bonds                                                                                                    |       |
|                                                                         | Unemployment Benefits                                                                                                    | Mutual Funds                                                                                                    | 6     |

## **Household Occupants**

Next, click "**D. Household Occupants**". Please list all household members living in the home related or unrelated and the date of birth for each member. To add a household member, click "**Add Row**". This will add a new box where you can add additional household members. Continue this step until all household members and dates of birth for your household are listed.

| Mailine Dashboard                                                         | Contractors Funding Loans Write Ups Reports - 30014 🕑 Q                                                                                                    | <u>گ</u>              |
|---------------------------------------------------------------------------|----------------------------------------------------------------------------------------------------|-----------------------|
| STATUS AUDIT LOG                                                          | Program     Homeowner Housing Rehabilitation Program     Name     Sandy Test Hom       Id     30014     Address     1235 Contractor       Status     Application Submitted     Melbourne, FL     Melbourne, FL       Warning     Documents with potential fraud identified Image     Melbourne, FL                                                                                                    | ne<br>r Lane<br>33311 |
| Program Overview     A Applicant     Information     B Overticentaice for | D. Household Occupants<br>List all persons currently-residing at this address including yourself.                                                                                                    | 6                     |
| C. Pre-Application Income                                                 | AffidayLet/Disability - IP you selected, "Ne's for Disabled for any household member on Step D. Household Occupants you may be required to complete this form. CLICK HERE Decision for Special Needs Priority - IF you selected, "Ne's for Special Needs for any household member on Step D. Household Occupants you may be required to complete this form. CLICK HERE PRIMARY HOUSEHOLD MEMBER  PRIMARY HOUSEHOLD MEMBER  1 PRIMARY HOUSEHOLD MEMBER  1 | <b>.</b>              |
| D. Household<br>Occupants <sup>#</sup> Pre-Application                    | Sandy         Home         Test           Birthdate:         01/01/1987         SSN:         \$\$\$\$\$\$\$\$\$\$\$\$\$\$\$\$\$\$\$\$\$\$\$\$\$\$\$\$\$\$\$\$\$\$\$\$                                                                                                    | _                     |
| Staff Assessment     F. Asset Verification                                | Click here to add a new household member                                                                                                    |                       |
| G. Income<br>Verification     H. Required<br>Documents                    |                                                                                                    |                       |
| <ul> <li>Submit</li> </ul>                                                | This step was last updated by sandy macenatigneighborlysoftware.com on 2/29/2024 9:56:04 AM.                                                                                                    |                       |
|                                                                           | Save Complete & Continue                                                                                                    | (*                    |

Once this section is complete, click "Complete & Continue".

#### **Pre-Application Submit**

Now that all sections have been completed, it is time to submit the application. Click "**Pre-Application Submit**" Next, click the box confirming all the information provided is true and as accurate as possible. Next, click the box to electronically sign. Finally, click "**Complete & Submit**".

| Dashoari Contractors Funding Lans Wite Ups Reports     Program Maximum   Restriction   Restriction   Restric                                                                                                    | Defect Control for Grand for Grand for Gran         | Index Concol Node Node No                                                                                                    | Mail - Kelly Calvacca - Outlook X                                                                         | Meghody Software X                                                                                                    | - v -                                        |
|----------------------------------------------------------------------------------------------------|----------------------------------------------------------------------------------------------------|----------------------------------------------------------------------------------------------------|----------------------------------------------------------------------------------------------------|----------------------------------------------------------------------------------------------------|----------------------------------------------|
| Note::::::::::::::::::::::::::::::::::::                                                                                                    | <pre>Not with the second during Relation Anogen Note: Note:</pre> | Provide and the second relation of Relation in Program in Second relation of Relation in Program in Second relation in Relation in Rela | Dashboard                                                                                                 | Contractors Funding Loans Write Ups Reports -                                                                                                    | 30014 B Q &                                  |
| The result                                                                                                    |                                                                                                    |                                                                                                    | APPLICATION                                                                                               | Program Homeowner Housing Rehabilitation Program<br>Id: 30014 A<br>Status: Pre-Application in Progress                                                                                                    | Name Test<br>ddyess No Property Address<br>' |
| B. Questionnare for Watchist ElipShiny   C. Pre-Applications   D. Household   Documins   D. Household   Decations   B. Addecations   I. Harther understand that any wilful misstatement of information will be grounds for disqualification.   I. Household   Decations   B. Addecations   I. Assessment   F. Asset Varification   B. Addecations   I. Repired   D. Household   Decations   C. Tre-Application you understand Florida Statute 817 provides that wilf failse statements or misregresentation concerning in me, asset or lability information relating to financial condition is a misdemeanor of the first degree, punishable by fines and imprisonment provided under Statutes 775.082 or 775.83.   D. Household   Decations   B. I. Asset Varification   Asset Varification   B. I. Repired   D. Asset Varification   B. I. Repired   D. Reported as this pre-application needed to assist in determining eligibility and am aware that all information and doc ments provided are a matter of public record.   Pre-Application Signature:   C. Complete & Stoberit | <pre>showshowshowshowshowshowshowshowshowshow</pre>                                                                                                    | Sourcessing   Noticitation   Noticitation                                                                                                    | Program Overview<br>A. Applicant<br>Information                                                           | Pre-Application Submit Please provide the following information.                                                                                                    | 6                                            |
| Pre-Applications <ul> <li>I consent to the disclosure of information for the purpose of income verification related to making a determination of my eligibly for program assistance.</li> <li>I agree to provide any documentation needed to assist in determining eligibility and am aware that all information and documents provided are a matter of public record.</li> </ul> <li>Pre-Application Signature:         <ul> <li>Citck here to electronically sign</li> <li>No sere history</li> </ul> </li> <li>Assnik (re r4)</li>                                                                                                    | Production   Concent to the discusse of information for the purpose of income wellication related to making a determination of my eligibly for program assistance.   Concent to the discusse of information for the purpose of income wellication related to making a determination of my eligibly for program assistance.   Prevention   Prevention   Concent to the discusse of information for the purpose of income wellication related to making a determination of my eligibly for program assistance.   Prevention   Prevention   Wellion   Concent to the discusse of information for the purpose of income wellication related to making a determination of my eligibly for program assistance.   Prevention   Prevention   Wellion   Concent to the discusse of information for the purpose of income wellication related to making a determination of my eligibly for program assistance.   Prevention   Relation   Concent to the discusse of information for the purpose of income wellication related to making a determination of my eligibly for program assistance.   Prevention   Start   Concent to the discusse of information for the purpose of income wellion   Start   Concent to the discusse of information related to making a determination of my eligibly for program assistance.   Prevention   Start   Concent to the discusse of the purpose of information related to making a determination of my eligibly for program assistance.   Prevention   Start   Concent to the discusse of the purpose of the purpose of the purpose of the purpose of the purpose of the purpose                                                                                                    | <pre>teneficiant is the declosed of information for the purpose of income well-dation related to making a determination of my whyleffer, for program asistance.</pre>                                                                                                    | B. Questionnaire for<br>Waitlist Eligibility<br>C. Pre-Application<br>Income<br>D. Household<br>Occupants | By submitting this pre-application you understand Florida Statute 817 provides that wilful false statements or misrepresentation concerning income, asset or liabilit<br>financial condition is a misdemeanor of the first degree, punishable by fines and imprisonment provided under Statutes 775.082 or 775.83.     If urther understand that any wilful misstatement of information will be grounds for disqualification.     Icertify that the application information provided is true and complete to the best of my knowledge. | ty information relating to                   |
| I. Required sourmants     No save history         APPININ<br>(1 or 4)     Save   Complete & Submit                                                                                                    | A been de la been de la been de l                 | Argender dasses     Argender dasses     Argender dasses </td <td>re-Application<br/>ubmit"<br/>taff Assessment<br/>. Asset Verification<br/>i. Income<br/>enfication</td> <td>I consent to the disclosure of information for the purpose of income verification related to making a determination of my eligibility for program assistance.     I agree to provide any documentation needed to assist in determining eligibility and am aware that all information and documents provided are a matter of public re     Pre-Application Signature:     Cick here to electronically sign</td> <td>cord.</td>                                                                                                    | re-Application<br>ubmit"<br>taff Assessment<br>. Asset Verification<br>i. Income<br>enfication            | I consent to the disclosure of information for the purpose of income verification related to making a determination of my eligibility for program assistance.     I agree to provide any documentation needed to assist in determining eligibility and am aware that all information and documents provided are a matter of public re     Pre-Application Signature:     Cick here to electronically sign                                                                                                    | cord.                                        |
| Submit<br>Save Complete & Submit<br>(# 0F 6)                                                                                                    | Submit     Submit                                                                                                    | Answer:   Answer:                                                                                                    | H. Required<br>Documents                                                                                  | No save history                                                                                                    |                                              |
|                                                                                                    | Image: Control Image: Control   Image: Control Image: Control   Image: Control Image                                                                                                    | I de la participação de la participação de la pa | ADMIN<br>(0 07 4)                                                                                         | Save Complete & Submit                                                                                                    | (                                            |

All applicants who have completed and submitted a pre-application questionnaire for the Homeowner Housing Rehabilitation Program waitlist will receive the following automated email notification, "*Thank you for your interest in the City of Melbourne's Homeowner Housing Rehabilitation program. We received your online pre-application. Based on your responses you are eligible to be placed on our waitlist". This email will then come from our general email address, huid@mlbfl.org.* 

Note: An assigned Housing and Urban Improvement staff will complete the self-assessment for the pre-application submitted.

| Mail - Kelly Calvacca - Outlook                                                                                               | t na heghody Sothare X +                                                                                                    | v -                                      | σ×    |
|----------------------------------------------------------------------------------------------------|----------------------------------------------------------------------------------------------------|------------------------------------------|-------|
| ← → C 🔒 portal.neighbo                                                                                                    | rlysoftware.com/MEL8OURNEFL/Administration#CaseViewer[30014[66090                                                                                                    | @ 🖈 🗯 🕻                                  | 1 🛎 🗉 |
| Dashboard                                                                                                    | Contractors Funding Loans Write-Ups Reports •                                                                                                    | 30014 B Q Q                              | (j)   |
|                                                                                                    | Program Homeowner Housing Rehabilitation Program<br>Id. 30014<br>Status Pre-Application in Progress                                                                                                    | Name Test<br>Address No Property Address |       |
| Program Overview     A Applicant     Information                                                                              | Staff Assessment Please provide the following information.                                                                                                    | ê                                        |       |
| B. Questionnaire for<br>Wattist Ekgibility     C. Pre-Application<br>Income     D. Household<br>Occupants     Pre-Application | Housing and Urban Improvement staff approves applicant to complete the full of the application including uploaded documents.<br>NOTE: Housing and Urban Improvement staff, please DO NOT sign if the applicant is NOT approved to be placed on the waitlist and will not complete the full application.<br>Staff Assessment Signature:<br>Click here to electronically sign |                                          |       |
| Submit  Staff Assessment*                                                                                                    | No save history                                                                                                    |                                          |       |
| <ul> <li>F. Asset Verification</li> <li>G. Income<br/>Verification</li> </ul>                                                 | Save Complete & Continue                                                                                                    |                                          |       |
| <ul> <li>H. Required<br/>Documents</li> <li>Submit</li> </ul>                                                                 |                                                                                                    |                                          |       |
|                                                                                                    | N                                                                                                    |                                          | (?)   |
| (0 0 7 4)                                                                                                    |                                                                                                    |                                          |       |

#### **Asset Verification**

# Once the Housing and Urban Improvement staff approves an applicant the next step is to complete a full application for the Homeowner Housing Rehabilitation program.

Next, click "**F. Asset Verification**". Enter asset information for every household member for each applicable type of income following the instructions below. Assets include all bank accounts, certificates of deposit, stock, bonds, mutual funds, IRAs, KEOGH accounts, retirement accounts, rental property, vacant property, etc. for each member of the household.

Asset Verification must be completed for every member of the household.

Note: Social Security Direct Express, Child Support card, Venmo, PayPal, Zelle, and CashApp are additional forms of asset accounts. Please upload supporting documents for all applicable accounts.

| → C                      | lysoftware.com/melbou  | rnefl/administration#CaseViewer]30014]653                                    | 65                                                             |                                                      |                                                         |                           | 6 \$        | *          |
|--------------------------|------------------------|------------------------------------------------------------------------------|----------------------------------------------------------------|------------------------------------------------------|---------------------------------------------------------|---------------------------|-------------|------------|
| 🛲 🔈 🛛 Dashboard          | Contractors            | Funding Loans Write                                                          | Ups Reports +                                                  |                                                      |                                                         | 30014 🚯                   | Q           | 8          |
|                          | Status                 | Pre-Application Submit<br>Documents with potential fraud ide                 | entified <b>Q</b>                                              |                                                      |                                                         | MeiDou                    | irne, FL 33 | 1311       |
| TUS AUDIT LOG            | _                      |                                                                              | 1                                                              |                                                      |                                                         |                           |             |            |
| APPLICATION              | E 4                    |                                                                              |                                                                |                                                      |                                                         |                           |             | <u>ка,</u> |
| (20711)                  | F. Ass                 | set Verification                                                             |                                                                | an balance balanda all bank a saccata contiñesta     | of depents shock bends and                              | tralfunds IDAh KEO        | Clinesour   |            |
| Program Overview         | retireme               | nt accounts, rental property, vacant prop                                    | perty, etc. for each member of the household.                  | ons below. Include all bank accounts, certificate:   | s or deposit, stock, bonds, m                           | utuai tunos, iras, reo    | SH account  | cs,        |
| A. Applicant             | Note: So               | ocial Security Direct Express, Child Suppo                                   | rt card, Venmo, PayPal, Zelle, CashApp are additional forms of | accounts. Please upload supporting documents         | s for all applicable accounts.                          |                           |             |            |
| Information              | To add a<br>1. Click t | n asset:<br>he button to add a new asset                                     |                                                                |                                                      |                                                         |                           |             |            |
| Waitlist Eligibility     | 2. Select              | the appropriate asset type using the dro                                     | p-down box for each household asset.                           |                                                      |                                                         |                           |             |            |
| C. Pre-Application       | 4. Enter               | the current market value of the asset; int                                   | erest rate if applicable.                                      |                                                      |                                                         |                           |             |            |
| Income<br>D. Hausahald   | 5. Enter<br>6. Uploa   | the account number for the asset.<br>d the appropriate documentation as pror | npted.                                                         |                                                      |                                                         |                           |             |            |
| Occupants                | 7. Repea               | t for each asset for each household mem                                      | ber until ALL household income is entered.                     |                                                      |                                                         |                           |             |            |
| Pre-Application          | Failure to             | o include ALL asset information for every                                    | household member may prevent assistance from being provide     | ded OR you may be required to <b>REPAY</b> assistant | ce if you are found to be ineli                         | gible after assistance is | granted.    |            |
| Staff Assessment         |                        |                                                                              |                                                                |                                                      |                                                         |                           |             |            |
| E Asset Verification*    |                        | ASSET TYPE                                                                   | NAME OF BANK OR<br>FINANCIAL INSTITUTION                       | CURRENT<br>MARKET VALUE                              | INTEREST                                                | INTEREST                  |             |            |
| G. Income                |                        |                                                                              |                                                                |                                                      |                                                         |                           |             |            |
| Verification             |                        | Checking Account                                                             | Chase                                                          | \$ 30,000.00                                         | 0 %                                                     | \$ 0.00                   |             |            |
| H. Required<br>Documents |                        | Asset Owner or Additional Details                                            | 12352645                                                       |                                                      |                                                         |                           |             |            |
| Submit                   |                        | Documentation                                                                |                                                                |                                                      | DA UPLOAD                                               | TEST.pdf (34k) 🛞          |             |            |
|                          |                        | Statements for the recent six (6) months                                     | "Required                                                      |                                                      |                                                         | Add Another File          |             |            |
|                          |                        |                                                                              |                                                                |                                                      |                                                         |                           |             |            |
| - (0 OF 6)               |                        |                                                                              | Click here to                                                  | add a new asset                                      |                                                         |                           |             |            |
|                          |                        |                                                                              |                                                                |                                                      |                                                         |                           |             |            |
| SHIP Program Adpdf       |                        |                                                                              |                                                                |                                                      |                                                         |                           |             |            |
|                          | C @ portal.neighb      | orlysoftware.com/melbournell/administration#CaseViewer                       | (3001-865365                                                   |                                                      | 년 ☆ 🏚                                                   |                           |             |            |
|                          | Dashboar               | d Contractors Funding Loans                                                  | Write Ups Reports -                                            |                                                      | 30014 🚯 Q 🖉                                             | <b>(</b> )                |             |            |
|                          | AUDIT LOS              | Statements for the recent six (i                                             | 6) months "Required                                            |                                                      | Add Another File                                        |                           |             |            |
|                          | PPLICATION             |                                                                              | Click here to add a new as                                     | iset                                                 |                                                         |                           |             |            |
|                          | eram Querview          |                                                                              |                                                                |                                                      |                                                         |                           |             |            |
|                          | Applicant              | Total Asset Market Value is over \$50                                        | 100.00 - Passbook Rate will apply per HUD guidelines.          | TOTAL AS                                             | SETS MARKET VALUE: \$30,000.00<br>TEREST INCOME: \$0.00 |                           |             |            |
|                          | Juestionnaire for      | Passbook Rate                                                                |                                                                | PASSBOOM                                             | INTEREST INCOME: \$120.00                               |                           |             |            |
|                          | re-Application         | - Yotal Accest Madest Value                                                  | 0.4 7                                                          | AMOUNT                                               | APPLIED TO INCOME: \$120.00                             |                           |             |            |
|                          | tousehold              |                                                                              | \$30,000.00                                                    |                                                      |                                                         |                           |             |            |
|                          | -Application           | = Passbook Rate Calculation of Inter                                         | est income \$120.00                                            |                                                      |                                                         |                           |             |            |
|                          | mit<br>If Assessment   |                                                                              |                                                                |                                                      |                                                         |                           |             |            |
|                          | isset Verification*    | This step was last updated by sandy.                                         | macenatgneighborlysoftware.com on 2/29/2024 10:05:43 AM .      |                                                      |                                                         |                           |             |            |
|                          | ncome<br>ification     |                                                                              |                                                                |                                                      |                                                         |                           |             |            |
|                          | keguired<br>suments    |                                                                              | Save Com                                                       | lete & Continue                                      |                                                         |                           |             |            |
|                          | mit                    |                                                                              |                                                                |                                                      |                                                         |                           |             |            |
|                          | DHIN                   |                                                                              |                                                                |                                                      |                                                         | 0                         |             |            |
|                          | B 07 4)                |                                                                              | N                                                              |                                                      |                                                         |                           |             |            |
|                          | Program Adpdf          |                                                                              |                                                                |                                                      |                                                         | Show all N                |             |            |

#### **Income Verification**

Next, click on **G. Income Verification**. List all money received by each person aged 18 or older who is living in the household. Income includes money from employment, child support, Social Security, disability payment (SSI or SSDI), Workers' Compensation, retirement benefits, Veteran's benefits, rental property income, stock dividends, income from financial investments, alimony, and any income from other sources.

Note: You will need to upload supporting documents for each type of income reported.

| <ul> <li>portal.neighborly</li> </ul>                                                                                                    | lysoftware.com/M                                                                                                    |                                                                                                    |                                                                                                    |                                                                                                    |                                                                                                    |                                                                                                    |                                                                                                    |                                                                                                    |                                                                                                    |                                                                                                    |               |                    |        |
|----------------------------------------------------------------------------------------------------|----------------------------------------------------------------------------------------------------|----------------------------------------------------------------------------------------------------|----------------------------------------------------------------------------------------------------|----------------------------------------------------------------------------------------------------|----------------------------------------------------------------------------------------------------|----------------------------------------------------------------------------------------------------|----------------------------------------------------------------------------------------------------|----------------------------------------------------------------------------------------------------|----------------------------------------------------------------------------------------------------|----------------------------------------------------------------------------------------------------|---------------|--------------------|--------|
| Dashboard                                                                                                    | Contracto                                                                                                    | vrs Funding                                                                                                    | Loans Write                                                                                                    | Ups Reports <del>•</del>                                                                                                    |                                                                                                    |                                                                                                    |                                                                                                    |                                                                                                    |                                                                                                    | 30014                                                                                                    | 12            | 5 0                | 2      |
| Ľ                                                                                                    | 56                                                                                                    | itos rre-application i                                                                                                    | in Progress                                                                                                    |                                                                                                    |                                                                                                    |                                                                                                    |                                                                                                    |                                                                                                    |                                                                                                    |                                                                                                    | *             |                    |        |
| AUDIT LOG                                                                                                    |                                                                                                    |                                                                                                    |                                                                                                    |                                                                                                    |                                                                                                    |                                                                                                    |                                                                                                    |                                                                                                    |                                                                                                    |                                                                                                    |               |                    |        |
| LICATION                                                                                                    | G                                                                                                    | . Income Verifica                                                                                                    | ation                                                                                                    | e obdae ucho in Drino in D                                                                                                    | he he we held This incl                                                                                                    | star mana larm ama                                                                                                    |                                                                                                    | Carial Canada da                                                                                                    | hilto an mart 1991 of 6                                                                                                    | CDD Mindows Con                                                                                                    |               |                    | . 9    |
| 07 11)                                                                                                    | reti                                                                                                    | rement benefits, Veterari                                                                                                    | ach person aged 18 o<br>is benefits, rental pro                                                                                                    | perty income, stock div                                                                                                    | idends, income from fi                                                                                                    | nancial investments, al                                                                                                    | improv, and any incom                                                                                                    | e from other sources                                                                                                    | ability payment (55) of 5                                                                                                    | ISDI), Workers' Cor                                                                                                    | mpens         | ation,             |        |
| am Overview                                                                                                    | NO                                                                                                    | te: tou will need to uploa                                                                                                    | to supporting docume                                                                                                    | ents for each type of inc                                                                                                    | come reported.                                                                                                    |                                                                                                    |                                                                                                    |                                                                                                    |                                                                                                    |                                                                                                    |               |                    |        |
| plicant                                                                                                    | FOI                                                                                                    | <ul> <li>If a household member</li> </ul>                                                                                                    | w to add all sources o<br>r has zero/no income.                                                                                                    | then an "Zero Affidavit                                                                                                    | enoid member reports<br>' will be available for do                                                                                                    | ng income rigures mus<br>wolcad. Complete this                                                                                                    | st reflect gross income<br>form and upload it as '                                                                       | No Income'.                                                                                                    |                                                                                                    |                                                                                                    |               |                    |        |
| estionnaire for                                                                                                    |                                                                                                    | <ul> <li>Please select 'Under 18</li> <li>Please select 'Over 18</li> </ul>                                                                                                    | 8 Years of Age' for any<br>Years Full Time Stude                                                                                                    | y household members t<br>ent' for any household n                                                                                                    | hat are under the age of<br>nembers that are over t                                                                                                    | f 18.<br>he age of 18 and curren                                                                                                    | tly enrolled in school                                                                                                   |                                                                                                    |                                                                                                    |                                                                                                    |               |                    |        |
| st Elgibility                                                                                                    |                                                                                                    | Self-Employed - last tw                                                                                                    | wo years of certified in                                                                                                    | come tax returns, signe                                                                                                    | id with all achedules, ak                                                                                                    | ong with a year-to-date                                                                                                    | profit and loss statem                                                                                                   | ent, prepared by an a                                                                                                    | ccountant.                                                                                                    |                                                                                                    |               |                    |        |
| -Application                                                                                                    | 1. C                                                                                                    | add an income source:<br>Dick the plus sign (+) to ex                                                                                                    | xpand the menu.                                                                                                    |                                                                                                    |                                                                                                    |                                                                                                    |                                                                                                    |                                                                                                    |                                                                                                    |                                                                                                    |               |                    |        |
| usehold                                                                                                    | 3.5                                                                                                    | lick the button that show<br>select the appropriate sou                                                                                                    | rce of income using t                                                                                                    | te of income."<br>he drop-dewn box for ei                                                                                                    | ach income source. If ot                                                                                                    | ther is selected, a writte                                                                                                    | in description is require                                                                                                | ed in the 'Additional I                                                                                                    | nformation" box.                                                                                                    |                                                                                                    |               |                    |        |
| anication                                                                                                    | 4. t<br>5. U                                                                                                    | Jpload the appropriate do                                                                                                    | e for the next 12 mont<br>scumentation as progr                                                                                                    | pted.                                                                                                    | e. The blue calculator (r                                                                                                    | text to the income amo                                                                                                    | unt) can convert partia                                                                                                  | i year income, hourly                                                                                                    | income, and monthly i                                                                                                    | ncome into an anni                                                                                                    | ual amo       | ount.              |        |
| it .                                                                                                    | 0.1                                                                                                    | Repeat for each source of                                                                                                    | income for each hous                                                                                                    | ehold member until ALI                                                                                                    | L household income is e                                                                                                    | entered.                                                                                                    |                                                                                                    |                                                                                                    |                                                                                                    |                                                                                                    |               |                    |        |
| Assessment                                                                                                    | Fail                                                                                                    | lure to include ALL income                                                                                                    | e information for ever                                                                                                    | y household member m                                                                                                    | ay prevent assistance f                                                                                                    | rom being provided OR                                                                                                    | you may be required t                                                                                                    | o REPAY assistance i                                                                                                    | f you are found to be in                                                                                                    | eligible after assist                                                                                                    | ance is       | granted            |        |
| et Verification                                                                                                    |                                                                                                    |                                                                                                    |                                                                                                    |                                                                                                    |                                                                                                    |                                                                                                    |                                                                                                    |                                                                                                    |                                                                                                    |                                                                                                    |               |                    |        |
| ome<br>cation"                                                                                                    |                                                                                                    |                                                                                                    |                                                                                                    | Oops, looks like you                                                                                                    | haven't added any Hou                                                                                                    | sehold Members yet - p                                                                                                    | lease add Household M                                                                                                    | 1ember(s) before add                                                                                                    | ling Income.                                                                                                    |                                                                                                    |               |                    |        |
| puired                                                                                                    |                                                                                                    |                                                                                                    |                                                                                                    |                                                                                                    |                                                                                                    |                                                                                                    |                                                                                                    |                                                                                                    |                                                                                                    |                                                                                                    |               |                    |        |
| t .                                                                                                    | ¢                                                                                                    | RE-APPLICATION SUBMIT CO                                                                                                    | OMPLETED DATE                                                                                                    |                                                                                                    |                                                                                                    |                                                                                                    |                                                                                                    |                                                                                                    |                                                                                                    |                                                                                                    | ,             | NOTCOM             | PLETE  |
|                                                                                                    |                                                                                                    | NCOMELIMITS                                                                                                    |                                                                                                    | FY 2023 HUD Income                                                                                                    | Limits Y                                                                                                    |                                                                                                    |                                                                                                    |                                                                                                    | TOTAL ANNUAL HOUSEHC                                                                                                    | ILD INCOME                                                                                                    |               |                    | \$0.00 |
|                                                                                                    |                                                                                                    |                                                                                                    |                                                                                                    |                                                                                                    |                                                                                                    |                                                                                                    |                                                                                                    |                                                                                                    | A DESCRIPTION OF THE OWNER OF THE                                                                                                    | automat O                                                                                                    |               |                    |        |
| (N)<br>F 4)<br>Calvaca - Dutlock X                                                                                                    |                                                                                                    | APPROVAL THRESHOLD                                                                                                    |                                                                                                    | 30% - Income Limit                                                                                                    | ٣                                                                                                    |                                                                                                    |                                                                                                    |                                                                                                    | + A22E1 INTEREST                                                                                                    | v                                                                                                    | _             | 0 >                | 50.00  |
| (Cahacca - Outlook X )                                                                                                    | Neighborly Softwi<br>rhware.com/MELBO                                                                                                    | are x +<br>URNEFL/Administration#Cas                                                                                                    | seViewer[30014]65366                                                                                                    | 30% - Income Limit                                                                                                    | v                                                                                                    |                                                                                                    |                                                                                                    |                                                                                                    | + 4504 F INI 19953                                                                                                    | wither                                                                                                    | - * 0         | 0 >                | t      |
| (Calvacca - Outlook X )<br>Calvacca - Outlook X )<br>Dashboard                                                                                                    | Neighborly Software.com/MELBO     Contractors                                                                                                    | are × +<br>VURNERL/Administration#Cas<br>Funding Loans                                                                                                    | seViewer(3001465366<br>s Write Ups                                                                                                    | 30% - Income Limit<br>Reports •                                                                                                    | v                                                                                                    |                                                                                                    |                                                                                                    |                                                                                                    | + ASOLI INTEREST<br>30014                                                                                                    | e x                                                                                                    | -<br>* 0      |                    | 1      |
| r Cahacca - Outlook X =<br>(* portal neighborlysof<br>Dashboard                                                                                                    | J<br>Neghborly Softwi<br>Pfiware.com/MELBO<br>Contractors<br>Failure 1                                                                                                    | are x +<br>URNEFL/Administration#Cas<br>Funding Loans<br>to include ALL income inform                                                                                                    | seViewer(3001405366<br>s Write Ups<br>mation for every house                                                                                                    | 30% - Income Limit<br>Reports +<br>hold member may preven                                                                                                    | • •                                                                                                    | rovided CR you may be n                                                                                                    | equired to <b>REPAY</b> assist                                                                                           | ance if you are found to                                                                                                    | + AGOET INTEREST<br>30014<br>o be ineligible after assists                                                                                                    | 문 쇼<br>Incore is granted.                                                                                                    | -<br>* 0      |                    | 1      |
| Cahacos-Outeon X =<br>Cahacos-Outeon X =<br>portal neighborhyaot<br>Dashboard<br>Dashboard                                                                                                    | Meghoory Software<br>Meane com/MELBO<br>Contractors<br>Failure 1                                                                                                    | are x +<br>JURNEFL/Administration#Cas<br>Funding Loans<br>to include ALL income infor                                                                                                    | seViewer(30014(65366<br>s Write Ups<br>mation for every house                                                                                                    | 30% - Income Limit<br>Reports +<br>hold member may preven                                                                                                    | t assistance from being p                                                                                                    | rovided OR you may be n                                                                                                    | equired to <b>REPAY</b> assist                                                                                           | ance if you are found to                                                                                                    | + ADALI INI DALA<br>30014<br>3 be ineligible after assists                                                                                                    | e ☆<br>e ☆<br>D Q,<br>unce is granted.                                                                                                    | -<br>* 0      |                    | 1      |
| Chiaca - Duttest X (<br>P portal-neighbortynof<br>Dashboard<br>Aubit Los<br>(ckrypts)                                                                                                    | Neghborly Software<br>offware.com/MELBC<br>Contractors<br>Failure 1                                                                                                    | are × +<br>JURNEEL/Administration+Can<br>Funding Loans<br>to include ALL income inform                                                                                                    | oeViewer(3001485366<br>s Write Ups<br>mation for every house<br>Oope                                                                                                    | 30% - income Limit<br>Reports +<br>hold nember may preven                                                                                                    | t assistance from being p                                                                                                    | rovided CR you may be n<br>bers yet - please add Hou                                                                                                    | equired to <b>REPAY</b> assist<br>usehold Member(s) befo                                                                 | ance if you are found to                                                                                                    | + ASAL I NU DBSJ<br>30014<br>o be ineligible after assists                                                                                                    | v<br>Le \$<br>De Q<br>unce is granted.                                                                                                    | -<br>* 0      | ۰<br>۱             | 8      |
| Chasca-Outros X =<br>P optishreighborghof<br>Dashboard<br>Call Control X =<br>Chasca-Outros X =<br>P optishreighborghof<br>Dashboard<br>Call Control X =<br>Chasca-Outros X =<br>P optishreighborghof<br>Dashboard<br>Call Control X = Control X =<br>Chasca-Outros X = Control X =<br>Chasca-Outros X = Control X = Control X =                                                                                                    | Neghborly Software<br>phone com/MELBO<br>Contractors<br>Failure t                                                                                                    | er x +<br>JURNEU/Administration/Car<br>Funding Loans<br>to include ALL income inform                                                                                                    | orViewer(30014)65366<br>s Write Ups<br>mation for every house<br>Oope                                                                                                    | 30% - Income Limit<br>Reports +<br>hold member may preven<br>, looks like you haven't ad                                                                                                    | t assistance from being p                                                                                                    | rovided OR you may be n<br>bers yet - please add Hou                                                                                                    | equired to <b>REPAY</b> assist<br>usehold Hember(s) befor                                                                | ance if you are found to<br>e adding income.                                                                                                    | + XXX I RUDESI<br>30014<br>o be intigible after assists                                                                                                    | マ<br>ビ 全<br>た<br>の<br>の<br>の<br>の<br>の<br>の<br>の<br>の<br>の<br>の<br>の<br>の<br>の<br>の<br>の<br>の<br>の<br>の                                                                                                    | -<br>* 0      |                    | 8      |
| Chinaca-Dutinos X (<br>P day and the second second se                                                                                                    | Neghboly Software  Neghboly Software  Constractors  Failure 1  PRE.A                                                                                                    | ere × +<br>NURVEL/Administration/Car<br>Funding Loan<br>to include ALL income inform                                                                                                    | et/rewer(30014)65366<br>s Write Ups<br>mation for every house<br>Oope<br>1ED DATE <b>O</b>                                                                                                    | 30% - Income Limit<br>Reports +<br>hold member may preven<br>, looks like you haven't ad                                                                                                    | t assistance from being p                                                                                                    | rovided OR you may be n<br>bers yet - please add Hou                                                                                                    | equired to REPAY assist<br>sehold Hember(s) befo                                                                         | ance if you are found to<br>e adding income.                                                                                                    | * ASAL I PULINESI<br>30014                                                                                                    | INCORE OF COMPLETE                                                                                                    | -<br>* 0<br>& | 0                  | 1      |
| Clinaca - Outriek X and A and A and                                                                                                    | is heydoory Sohio<br>sheare.com/MELBO<br>Contractors<br>Failure ti<br>PREA<br>BCOM                                                                                                    | ee × +<br>SUBNEL/Administration/Cas<br>Funding Loans<br>to include ALL income infor<br>adjucktion subject conducts<br>welchtis                                                                                                    | et/rewer(30014)65366<br>s Write Ups<br>mation for every house<br>Oope<br>TED DATE @<br>                                                                                                    | 30% - Income Linst<br>Reports +<br>hold member may preven<br>Looks like you haven't at<br>23 HUD Income Limits                                                                                                    | t assistance from being p                                                                                                    | rovided OR you may be n<br>bers yet - please add Hoc                                                                                                    | equired to REPAY assist<br>usehold Hember(s) befo                                                                        | ance if you are found to<br>e adding income.                                                                                                    | * AGALI NU DAGA<br>30014<br>a be ineligible after assists                                                                                                    | LE \$<br>E \$<br>NOT COMPLETE<br>\$0.00                                                                                                    | -<br>* 0      |                    | 1      |
| Clinaca - Outliek X is<br>i portal registro<br>Dashboard<br>AUEIT Los<br>AUEIT Los<br>A                                                                                                    | is heptoolyschul<br>sharecom/MUBO<br>Contractors<br>Failure 1<br>PREA<br>IRCOI<br>APRIL                                                                                                    | ee × +<br>SUBNEL/Administration/Cas<br>Funding Loans<br>to include ALL income inform<br>APUICATION SUBJECT CONFLICT<br>INI LENIS<br>Date: SUBJECT                                                                                                    | etViewer(3001485366<br>s Write Ups<br>mation for every house<br>Dopt<br>ED DATE @<br>                                                                                                    | 30% - Income Limit<br>Reports +<br>hold member may preven<br>Looks like you haven't ad<br>23 HUD Income Limits<br>Income Limit                                                                                                    | t assistance from being p<br>lided any Household Hem                                                                                                    | rovided OR you may be n<br>bers yet - please add Hou                                                                                                    | equired to REPAY assist<br>usehold Hember(s) befo                                                                        | ance if you are found to<br>e adding income.<br>TOTAL AMMAIL NO<br>+ ADSETIN                                                                                                    | * AGALI NU DIESI<br>30014<br>abe ineligible after assists<br>AUSHCKLD NCOME<br>TIBEST NCOME                                                                                                    | IS IN TOPALTY                                                                                                    | -             | 0 )<br>1 2 :<br>() | 1      |
| Clinaca - Outlook X I i<br>P oto Dashboard  Dashboard  ASET LOS  ASET LOS  AS                                                                                                    | A heystody Solucion<br>of heystody Solucion<br>Contractors<br>Failure to<br>PREAL<br>INCOM                                                                                                    | are x +<br>SUBJECTION THE SHOLD<br>SUBJECTION SUBJECTION CON-<br>Funding Loans<br>Funding Loans<br>bruckston publics consults<br>NELVES<br>CON, SHESHOLD<br>SUBJECTION, OF AMIL                                                                                                    | orViewer(3001-865366<br>s Write Ups<br>mation for every house<br>Cope<br>12D DATE <b>6</b><br>FY 20<br>30%-<br>NaNTS                                                                                                    | 30% - income Linst<br>Reports +<br>hold member may preven<br>Looks like you haven't at<br>23 HLD Income Linsts<br>income Linst                                                                                                    | t assistance from being p<br>Ided any Household Mem                                                                                                    | rovided OR you may be n<br>bers yet - please add Hoc                                                                                                    | equired to REPAY assist<br>usehold Hember(s) befo                                                                        | e adding income.<br>TOTEL ANNALLS.<br>TOTEL ANNALLS.<br>TOTEL COMBINE<br>= TOTAL COMBINE                                                                                                    | AGALI NU DESI     30014     30014     30014     30014     30014     30014     30014     30014     30014     30014     30014     30014     30014     30014     30014     30014     30014     30014     30014     30014     30014     30014     30014     30014     30014     30014     30014     30014     30014     30014     30014     30014     30014     30014     30014     30014     30014     30014     30014     30014     30014     30014     30014     30014     30014     30014     30014     30014     30014     30014     30014     30014     30014     30014     30014     30014     30014     30014     30014     30014     30014     30014     30014     30014     30014     30014     30014     30014     30014     30014     30014     30014     30014     30014     30014     30014     30014     30014     30014     30014     30014     30014     30014     30014     30014     30014     30014     30014     30014     30014     30014     30014     30014     30014     30014     30014     30014     30014     30014     30014     30014     30014     30014     30014     30014     30014     30014     30014     30014     30014     30014     30014     30014     30014     30014     30014     30014     30014     30014     30014     30014     30014     30014     30014     30014     30014     30014     30014     30014     30014     30014     30014     30014     30014     30014     30014     30014     30014     30014     30014     30014     30014     30014     30014     30014     30014     30014     30014     30014     30014     30014     30014     30014     30014     30014     30014     30014     30014     30014     30014     30014     30014     30014     30014     30014     30014     30014     30014     30014     30014     30014     30014     30014     30014     30014     30014     30014     30014     30014     30014     30014     30014     30014     30014     30014     30014     30014     30014     30014     30014     30014     30014     30014     30014     30014     30014     30014     30014     30014     30014     30014     30014     300                                                                                                    | ие ф<br>(е ф<br>(е ф<br>(е ф<br>(е ф<br>(е ф))<br>(е ф))                                                                                                    | -<br>&<br>Q   | σ ><br>1 ± 1<br>() |        |
| IN P 4)                                                                                                    | the provided solution     the solution of the solution of the solution     the solution of the solution of the solution o                                                                                                    | are x +<br>XURNEL/Administration/Ces<br>Funding Loans<br>biolocide ALL income infor<br>are under ALL income infor<br>are under ALL income information are under ALL income information are under ALL income information are under ALL income information are under ALL income information are under ALL income information are under ALL income information are under ALL income informa                                                                                                    | orViewer(3001-865366<br>s Write Ups<br>maation for every house<br>Cope<br>12D DATE 0<br>127 2015-<br>1205-<br>NaNS                                                                                                    | 30% - Income Linst<br>Reports +<br>hold member may preven<br>Looks like you haven't at<br>23 HAD Income Linsts<br>Income Linst                                                                                                    | t assistance from being p<br>Ided any Household Mem                                                                                                    | rovided OR you may be n<br>bers yet - plesse add Hoc                                                                                                    | equired to <b>REPAY</b> assist<br>usehold Hember(s) befo                                                                 | ance if you are found to<br>e adding income.<br>TOTAL ROMAIN HE<br>= TOTAL COMBIN                                                                                                    | * AGALI NU LINESI<br>30014<br>VIGHOLO MCOME<br>TRIBET NUCOME<br>ED INCOME O                                                                                                    | 12 12 12<br>12 12<br>10 12 12<br>10 12 12<br>10 12 12<br>10 12<br>10<br>10 12<br>10 12                                                                                                    | -<br>* 0      | 0<br>1<br>2<br>1   |        |
| Clinaca - Dutost X III<br>P optimic insighteriory<br>Dashboard<br>Augint Los<br>Augint Los<br>In Overview<br>teom<br>teomaine for<br>Eliphicition<br>whold                                                                                                    | Is heptony sole<br>there convicts<br>Contractors<br>Falses<br>PEA<br>RCD<br>APRIL<br>CALL<br>APRIL<br>CALL<br>APRIL<br>CALL<br>APRIL<br>CALL<br>APRIL<br>CALL<br>APRIL                                                                                                    | are x +<br>XURNER/Administration/Cas<br>Funding Loans<br>Funding Loans<br>are include ALL income infor<br>are include ALL income infor<br>are information and are information<br>are include ALL income information<br>are include ALL income information<br>are include ALL income information<br>are information<br>are include ALL income information<br>are information<br>are in                                                                                                    | orViewer(3001-865366<br>s Write Ups<br>mation for every house<br>IED DATE 0<br>FY 20<br>30%<br>NaN%<br>20%                                                                                                    | 30% - Income Linit<br>Reports +<br>hold member may preven<br>Looks like you haven't ad<br>23 HL/D Income Linits<br>Income Linit                                                                                                    | t assistance from being p<br>Ided any Household Mem                                                                                                    | rovided OR you may be n<br>bers yet - please add Hoc                                                                                                    | equired to <b>REPAY</b> assist                                                                                           | ance if you are found to<br>e adding income.<br>TOTAL ROMAIN ST<br>+ ADDET AN                                                                                                    | * AGALI NU DIESI<br>30014<br>Dei ineligible after assists<br>MIRIACIO INCOME<br>TRIBET NUCOME ©                                                                                                    | 16 17 17 17 17 17 17 17 17 17 17 17 17 17                                                                                                    | -<br>         | 0 )<br>1 2 1<br>() |        |
| Clinaca - Dutost X I I<br>P optimisergiberupy<br>Dashboard<br>AUDIT LOS<br>AUDIT LOS                                                                                                    | sis hespitoriy Softe<br>otherare.com/MELRC<br>Contractors<br>Failure 1<br>PREA<br>PREA<br>PREA<br>PREA<br>PREA<br>PREA<br>PREA<br>PREA                                                                                                    | are x +<br>DURINEL/Administration/Cer<br>Funding Loans<br>DURINEL/Administration/Cer<br>Funding Loans<br>deucation submit consult<br>deucation submit consult<br>MELIAIS<br>CML INERSECD<br>DUATED IS OF AME O<br>admitsion core O<br>And Size                                                                                                    | erViewer(3001.665366<br>s Write Ups<br>mation for every house<br>ID DATE 0<br>FY 20<br>30%<br>NaN%<br>30%<br>T person                                                                                                    | 30% - Income Linit<br>Reports +<br>hold member may preven<br>Looks like you haven't ad<br>23 HL/D Income Linits<br>Income Linit<br>2 people                                                                                                    | t assistance from being p<br>Ided any Household Mem                                                                                                    | rovided OR you may be n<br>bers yet - please add Hou<br>4 paople                                                                                                    | equired to <b>REPAY</b> assist<br>sehald Member(s) before<br>5 people                                                    | e adding income<br>e adding income.<br>TOTEL AVAILATE<br>+ ALIST TH<br>= TOTAL COMBIN<br>6 people                                                                                                    | ACALL INLINES     30014     30014     seineligible after assist     massruc.d NCOME     BED INCOME 0     7 people                                                                                                    | 19 10 10 10 10 10 10 10 10 10 10 10 10 10                                                                                                    | -<br>&        |                    |        |
| Conaca-Outor X  postaregiberiyoo  Dashboar  Caraca-Subar X  postaregiberiyoo  Dashboar  Caraca-Subar X  postaregiberiyoo  caraca-Subar X  postaregiberiyoo  caraca-Subar X  postaregiberiyooo  caraca-Subar X  postaregiberiyooo  caraca-Subar X  p                                                                                                    | IS herefoory Softe<br>otheraceon/MER<br>Contractors<br>Falves<br>PREA<br>RCO<br>APRIA<br>NOR<br>NOR<br>APRIA                                                                                                    | AVENDAL INELSHOLD                                                                                                    | erkinewer(30014865366<br>s Write Ups<br>mation for every house<br>TED DATE ©<br>PY20<br>30%<br>30%<br>1 person<br>518,100                                                                                                    | Reports +<br>hold member may preven<br>, looks like you haven't ad<br>23 HL/D Income Limits<br>income Limit<br>23 people<br>5 \$20,650                                                                                                    | v<br>t assistance from being p<br>lided any Household Pfem<br>v<br>v<br>3 people<br>524,840                                                                                                    | revided OR you may be n<br>bers yet - please add Hou<br>4 paople<br>530,000                                                                                                    | equired to <b>REPAY</b> assist<br>sehold Member(s) before<br>S pangles<br>535,140                                        | е edding Income.<br>• adding Income.<br>• ASIZET IN<br>• ASIZET IN<br>6 people<br>540,200                                                                                                    | * ACALL IN LINES<br>30014<br>30014<br>10 be inteligible after assists<br>1000450 PACOME<br>100051 PACOME<br>21 people<br>21 people<br>545,420                                                                                                    | 10 10 10 10 10 10 10 10 10 10 10 10 10 1                                                                                                    | -             |                    |        |
| In portineiphonycol<br>Dashbaard<br>Dashbaard<br>Dashba                                                                                                    | IS helphony Softe<br>otheraceon/MELR<br>Contractors<br>Falves<br>PREA<br>RCO<br>APRIA<br>RCO<br>APRIA<br>A<br>APRIA<br>RCO<br>APRIA<br>A<br>APRIA<br>APRIA<br>A<br>A<br>A<br>A<br>A<br>A<br>A<br>A<br>A<br>A<br>A<br>A<br>A<br>A<br>A<br>A<br>A<br>A | are x +<br>Euroding Loan<br>to include ALL income inform<br>to include ALL income inform<br>usuccation subset consult<br>MILLIATS<br>COM, the Sector<br>ULLIATE to Call and and<br>subset subset of Call<br>and State<br>Ph.<br>Ph.                                                                                                    | erkinewer(300148/5366<br>s Write Ups<br>mation for every house<br>TED DATE 0<br>PY 20<br>20%<br>30%<br>1 person<br>518,100<br>530,100                                                                                                    | Reports +<br>hold member may preven<br>, looks like you haven't ad<br>23 HR/D Income Limits<br>income Limit<br>2 people<br>5 620,650<br>5 334,400                                                                                                    | t assistance from being p<br>lided any Household Pfem<br>v<br>v<br>3 people<br>524,860<br>538,700                                                                                                    | revided OR you may be n<br>bers yet - please add Hou<br>4 people<br>430,000<br>543,000                                                                                                    | equired to <b>REPAY</b> assist<br>sehold Hember(s) before<br>S people<br>\$35,140<br>\$46,430                            | e adding Income.<br>10056, rowense<br>10056, rowense (<br>+ ANDET IN<br>6 procession<br>5402,2007<br>5402,2007<br>5402,2007                                                                                                    | * X041 NU X451<br>30014<br>x041 NU X451<br>x041 NU X451<br>x041 NU X451<br>x054 X0<br>x054 X0<br>x0 | 10 million 10 million                                                                                                    |               |                    |        |
| eter s)<br>(Seeders - Outourt X 1<br>a portificipable your<br>Dashbeary<br>(Seeders - Outour K<br>source - Outour K<br>source - Outour K                                                                                                    | A service is softener to the service is a service of the service is softener to the service is a service of the service is a service of the service of the s                                                                                                    | are x +<br>Funding Loan<br>to include ALL income inform<br>to include ALL income inform<br>usucction subert consult<br>MELLETS<br>COMI, SHERSHOLD<br>CULATED IS AND STATE<br>STATE STATE<br>STATE<br>STATE | et/rewer(300148/5366<br>s Write Ups<br>mation for every house<br>TID DATE 0<br>PY 20<br>20%<br>30%<br>1 person<br>518,100<br>530,300<br>548,100                                                                                                    | 2 people     2 people     30%-income Limit     Reports + hold member may preven Looks like you haven't ad     23 HUD Income Limits     2 people     920,450     934,400     934,400     935,000                                                                                                    | tassistance from being p      tessistance from being p      tessistance from being p      t | erovided OR you may be n<br>bers yet - please add Hou<br>dens yet - add Hou<br>4 paople<br>4 30,000<br>5 430,000<br>5 430,000<br>5 430,000                                                                                                    | squired to <b>REPAY</b> assist<br>sehold Hember(s) before<br>\$35,140<br>\$44,430<br>\$74,330                            | e adding Income<br>e adding Income<br>TOTAL JONELIA OF<br>+ ANSIT IN<br>6 people<br>140,280<br>140,280<br>140,480<br>140,480<br>1 | * X041 NU X451<br>30014<br>x041 NU X451<br>x054 KCD NCOME<br>NUSKCD NCOME<br>ED INCOME Q<br>27 people<br>545,420<br>553,350<br>492,250                                                                                                    | Ke tel     Ke tel     Ke te                                                                                                    |               | 0                  |        |
| Caleaces - Datostik X 1  Caleaces - Datostik X 1  Caleaces - Datostik X 1  Caleaces - Datostik X  Caleaces - Datostik X  Caleaces - Dato                                                                                                    | In headness software<br>otherware com/MELIA<br>Constructors<br>Palver 1<br>PREA<br>BRCM<br>APREA<br>BRCM<br>APREA<br>APREA<br>BRCM<br>APREA<br>BRCM<br>APREA<br>BRCM<br>APREA<br>BRCM<br>APREA<br>BRCM<br>APREA<br>APREA<br>BRCM<br>APREA<br>APREA                                                                                                    | are x +<br>Funding Loan<br>To include ALL income inform<br>assucction submit conduct<br>RELATES<br>COULTERS COND<br>CULATED SATE<br>AND Sate<br>Physical Sate<br>Physical Sate                                                                                                    | et/rewer(3001485366<br>s Write Ups<br>mation for every house<br>TE DATE 0<br>FV 20<br>20%<br>1 person<br>518,100<br>538,100<br>538,100<br>538,100                                                                                                    | 10%-income Linet     Reports - hold nember may preven Looks like you haven't ad     22 HUD income Linets     costs like you haven't ad     22 HUD income Linets     costs like you haven't ad     22 Statute     22 Statute     22 | t assistance from being p<br>ded any Household Hern<br>v<br>v<br>3 people<br>524,600<br>538,700<br>543,700<br>543,700<br>543,700                                                                                                    | eovided CR you may be n<br>bers yet - please add Hou<br>dens yet - source add Hou<br>source add the source add the source add<br>source add the source add the source ad                                                                                                    | spined to REPAY assist<br>usehold Hember(s) befor<br>\$ people<br>\$ 33,140<br>\$ 54,450<br>\$ 74,230<br>\$ 111,480      | e adding Income<br>e adding Income<br>TOTAL SPAELAL INC<br>+ ADDIEL<br>5 georgies<br>5 460,200<br>5 460,200<br>5 460,200<br>5 470,700<br>5 (2112,200                                                                                                    | * X041 NU X045     30014     30014     30014     30014     30014     30014     30014     30014     30014     30014     30014     30014     30014     30014     30014     30014     30014     30014     30014     30014     30014     30014     30014     30014     30014     30014     30014     30014     30014     30014     30014     30014     30014     30014     30014     30014     30014     30014     30014     30014     30014     30014     30014     30014     30014     30014     30014     30014     30014     30014     30014     30014     30014     30014     30014     30014     30014     30014     30014     30014     30014     30014     30014     30014     30014     30014     30014     30014     30014     30014     30014     30014     30014     30014     30014     30014     30014     30014     30014     30014     30014     30014     30014     30014     30014     30014     30014     30014     30014     30014     30014     30014     30014     30014     30014     30014     30014     30014     30014     30014     30014     30014     30014     30014     30014     30014     30014     30014     30014     30014     30014     30014     30014     30014     30014     30014     30014     30014     30014     30014     30014     30014     30014     30014     30014     30014     30014     30014     30014     30014     30014     30014     30014     30014     30014     30014     30014     30014     30014     30014     30014     30014     30014     30014     30014     30014     30014     30014     30014     30014     30014     30014     30014     30014     30014     30014     30014     30014     30014     30014     30014     30014     30014     30014     30014     30014     30014     30014     30014     30014     30014     30014     30014     30014     30014     30014     30014     30014     30014     30014     30014     30014     30014     30014     30014     30014     30014     30014     30014     30014     30014     30014     30014     30014     30014     30014     30014     30014     30014     30014     30014     30014     30                                                                                                    | исте в данне<br>и ф ф<br>10 Q<br>нот соняция<br>50.00<br>50.00<br>8 рекри<br>50.56<br>510.54                                                                                                    |               | 0                  |        |
| Canacas - Datosta X 1<br>Canacas - Datosta X 1<br>e portainedos - Datosta X 1<br>e portainedos - Datosta - Datosta - Datost<br>- Datosta - Datosta - Datosta - Datosta - Datosta - Datosta - Datosta - Datosta - Datosta - Datosta - Datosta - Datosta - Datosta - Datosta - Datosta - Datosta - Datosta - Datosta - Datosta - Datosta - Datosta - Datosta - Datosta - Dat                                                                                                    | In herebook Software<br>offware com/MELK<br>Contractors<br>Failure 1<br>PREA<br>RCO<br>APPEN<br>RCO<br>APPEN<br>A                                    | are x +<br>Funding Loan<br>Funding Loan<br>to include ALL income inform<br>UURISELV, Messeuro<br>Collected e ALL income inform<br>useucchick submit CoreAuth<br>MELHITS<br>COLLECTED CORE<br>Collected e ALL<br>Statution (CoreAuth)<br>Statution (CoreAuth)<br>Statution                                                                                                    | et/levers)2001485356<br>s Write Ups<br>mation for every house<br>TED DATE •<br>FV 20<br>2016<br>10 0000<br>10 0000 | 10% - Income Linkt     Reports - hold nember may preven Looks like you haven't ad     23 HLD Income Linkts     22 HLD Income Linkts     22 people     4                                                                                                    | t assistance from being p<br>ided any Household Hem<br>U<br>U<br>U<br>U<br>U<br>U<br>U<br>U<br>U<br>U<br>U<br>U<br>U                                                                                                    | eovided CR you may be n<br>bers yet - please add Hou<br>dens yet - solese add Hou<br>solese<br>solese<br>soles<br>solese<br>solese<br>solese<br>soles<br>solese<br>solese<br>solesoles<br>solese<br>so | equired to <b>REPAY</b> assist<br>usehold Hember(s) befor<br>\$5 people<br>\$33,140<br>\$44,450<br>\$74,230<br>\$131,480 | e adding Income<br>e adding Income<br>TOTAL AMERIAL INC<br>+ ADDIEL<br>5 people<br>5 402,200<br>4 493,200<br>4 593,200<br>5 3178,200                                                                                                    | * ASALI NULMESI     300014     300014     be ineligible after assist      xxxxxxxxxxxxx      xxxxxxxxx      xxxxxx                                                                                                    | исте в деляте.<br>19 Ф<br>10 Q<br>10 Q<br>1 |               |                    |        |
| VI Calenca - Danset V V V<br>VI Calenca - Danset V V V<br>Dashboard<br>Action Loss<br>Action Loss<br>an Overview<br>ficant<br>and calent<br>becation<br>becation<br>t<br>second<br>ficant<br>and calent<br>becation<br>t<br>second<br>t<br>second<br>t<br>t<br>second<br>t<br>second<br>t<br>t<br>second<br>t<br>second<br>t<br>sec | In the product of software<br>otherwescom AMELIA<br>Contractors<br>Pailure 1<br>PREA<br>RCO<br>AMELIA<br>CALLS<br>AMELIA<br>AMELIA<br>AME                                                                                                    | are a<br>Funding Loan<br>Funding Loan<br>Funding Loan<br>to include ALL income inform<br>as uncertainty subset consum<br>Collected ALL income inform<br>as highly to be an<br>Collected as a set of the<br>Collected as a set of the<br>Coll                                                                                                    | arkineerg30014855566<br>s Write Ups<br>mattion for every house<br>Teo DATE ©<br>PY 20<br>30%<br>NaMY5<br>30%<br>1 person<br>518,100<br>638,100<br>648,130<br>648,130                                                                                                    | 10%-income Linit     Reports - hold nember may preven     tooks like you haven't ad     10ks like you haven't ad     10ks like you haven't ad                                                                                                    | t assistance from being p<br>local any Household Mem                                                                                                    | revided CR you may be #<br>bers yet - please add Hou<br>4 people<br>530,000<br>543,000<br>543,000<br>543,000                                                                                                    | equired to <b>REPAY</b> assist<br>usehold Hember(s) before<br>Speciple<br>333,140<br>544,450<br>574,230<br>\$333,140     | 4000                                                                                                    | * AGALI NU DAESI<br>30014<br>abe inaligible after assists<br>AUSSALD RCOME<br>FINEST RCOME<br>FINEST RCOME<br>FINEST RCOME<br>51000<br>5128,040<br>5128,040                                                                                                    | исте в даляет.<br>(д. ф. ф.)<br>(д. ф.)<br>(д. ф.)<br>(                                                                                                    |               |                    |        |

# **Required Documents**

Click "**H. Required Documents**". Here you will click "**Upload File**" on the right of the screen. To move your application forward, you <u>must</u> upload all the required documents marked \*Required and all other documents that apply.

|                                                                                                    | and and decomposition and a                                                                                                    |                                                                                                    |                                                                                                    |       |
|----------------------------------------------------------------------------------------------------|----------------------------------------------------------------------------------------------------|----------------------------------------------------------------------------------------------------|----------------------------------------------------------------------------------------------------|-------|
| C B portal.neighbor                                                                                                    | nlysoftware.com/MELBOURNESL/Administration#CaseViewer()301465368                                                                                                    |                                                                                                    | 년 <u>후</u>                                                                                                    | * 🗆 🛎 |
| Dashboard                                                                                                    | Contractors Funding Loans Win Ups Reports -                                                                                                    | $\langle \rangle$                                                                                                    | 30014 🕒 Q                                                                                                    | 8     |
| TUS AUDITLOG                                                                                                    | Program Homeowner Housing Rehabilitation Program<br>Id: 30014<br>Status: Pre-Apelication in Progress                                                                                                    |                                                                                                    | Name Test<br>Address No Property Addr                                                                                                    | ress  |
| APPLICATION<br>(8 OF 11)                                                                                                    |                                                                                                    |                                                                                                    |                                                                                                    | _     |
| Program Overview                                                                                                    | H. Required Documents                                                                                                    | $\backslash$                                                                                                    | de la constante de la constante de | 8     |
| A. Applicant<br>Information                                                                                                    | Please provide the following information.                                                                                                    |                                                                                                    |                                                                                                    | .     |
| d. Questionnaire for<br>Waitlist Eligibility                                                                                                    | Affidavit of Disability - If you selected, Yes' for Disabled for my household member on Step D. Household Occupants you are require<br>Request for Special Needs Priority - If you selected, Yes' for Norcial Needs for any household member on Step D. Household Occupants                                                                                         | ed to complete this form. CLICK<br>ants you are required to complet                                                                                                    | HERE to download form.<br>e this form, CLICK HERE to                                                                                                    | - 1   |
| C. Pre-Application                                                                                                    | download form.  Homewware Application Affidavit - is required to be completed. FLICK HERE to download the form.                                                                                                    | and you are required to complet                                                                                                    | e and and a contact of                                                                                                    |       |
| D. Household<br>Occupants                                                                                                    | Non Resident Owner Affidavit - is required to be completed. CLCK HERE to download the form<br>Authorization for the Release of Information - is required to be completed. CLCK HERE to download the form                                                                                                    |                                                                                                    |                                                                                                    |       |
| Pre-Application<br>Submit                                                                                                    | Documentation                                                                                                    |                                                                                                    |                                                                                                    |       |
| Staff Assessment                                                                                                    | -                                                                                                    |                                                                                                    |                                                                                                    | . 1   |
| F. Asset Verification<br>G. Income                                                                                                    | Proof of School Enrollment - transcripts, letter from institution, report card, current school D                                                                                                    |                                                                                                    | Upload File 🌳                                                                                                    |       |
| Verification                                                                                                    | O Birth Certificate - Birth certificate for each minor child                                                                                                    |                                                                                                    | Upload File 🛛                                                                                                    |       |
| Documents"<br>Submit                                                                                                    | Federal tax return - most recert (include all attachments and schedules) for each adult member of the household                                                                                                    |                                                                                                    | Upload File 🖗                                                                                                    |       |
|                                                                                                    |                                                                                                    |                                                                                                    |                                                                                                    |       |
|                                                                                                    | Social Security Card(s) - for each member of the household *Required                                                                                                    |                                                                                                    | Interest @                                                                                                    | 6     |
| ADMIN<br>(8 OF 4)                                                                                                    | Social Security Card(s) - for each member of the household "Required                                                                                                    |                                                                                                    | Upload File 🖗                                                                                                    | (     |
| ADMIN<br>(8 07 4)                                                                                                    | Social Security Card(s) - for each member of the household      'Required                                                                                                    |                                                                                                    | Upload File 🖗                                                                                                    | ¢     |
| ADMIN<br>(B OF 4)<br>*Kely Calvace - Outlook X = 4 1<br>C = postal neighborhoothea                                                                                                    | Social Security Card(s) - for each member of the household "Required  Negroup Schwer x +  are committed on the security Card (sec 1001 ESD) 4                                                                                                    | · · · · ·                                                                                                    | Upload File 🖗                                                                                                    | (     |
| ADMIN<br>(8 OF 4)<br>C B potaleighbotyothau<br>Dashboard C                                                                                                    | Social Security Card(s) - for each member of the household "Required  Technoly Solver  *  * * * * * * * * * * * * * * * * *                                                                                                    | (관숙 <b>취대</b><br>30014 (참 Q, 은, (1)                                                                                                    | Uplead File 🕈                                                                                                    | ¢     |
| ADMIN<br>(8 07 4)<br>Testy Calesce - Outson X of<br>Postal registronghosty<br>Dashboard C<br>C2                                                                                                    | Secial Security Card(s) - for each member of the household "Required  regroop Schwere *   *  *  *  *  *  *  *  *  *  *  *  *                                                                                                    | 2004 B Q & O                                                                                                    | Upload File 🕈                                                                                                    |       |
| ADMIN<br>(8 07 4)<br>TRAY Calacca - Outloan X et al<br>C iii postal registro factoria<br>Dashboard C<br>Liiiiiiiiiiiiiiiiiiiiiiiiiiiiiiiiiiii                                                                                                    | Secial Security Card(s) - for each member of the household "Required  Regions Schuler                                                                                                    | 2 € <b>8 8 0 5</b><br>30014 ⓑ Q & ①<br>Uplaad File Ф                                                                                                    | Upload File 🕈                                                                                                    |       |
| ADMIN<br>(8 07 6)<br>Telp Celecas-Curtook X e6 1<br>C 8 postal register/sportex<br>Dashboard C<br>C<br>S AUDITLOS<br>UNILOGRAM                                                                                                    |                                                                                                    | 2004 (b) Q (b) (c) (c) (c) (c) (c) (c) (c) (c) (c) (c                                                                                                    | Upload File 🕈                                                                                                    |       |
| ABHIN<br>(* 0* 4)<br>*Rey Celacia - Onese * 4<br>*Rey Celacia - Onese * 4<br>* et al.<br>Dashboard C<br>* AUE/TLOS<br>* AUE/TLOS<br>S AUE/TLOS<br>S AUE/TLOS<br>S AUE/TLOS                                                                                                    | Secial Security Card(s) - for each member of the household "Required  Telephony Software  x +  are comMILISOURINE/Lodoministratoric/Card/Geee(S001405568  Contractors Funding Loans Write Ups Reports +  Alidean of Disability  Request for Special Steeds Priority  Request for Special Alideant "Regulated  for Secial Security Card(s) - Secial Security Card(s) | ت ال ال ال ال ال ال ال ال ال ال ال ال ال                                                                                                    | Upload File 🕈                                                                                                    |       |
| A Series<br>(a er 4)<br>(a er 4)<br>(a er |                                                                                                    | الا المراجع المراجع المراجع المراجع المراجع المراجع المراجع المراجع المراجع المراجع المراجع المراجع المراجع الم<br>المراجع المراجع المراجع المراجع المراجع المراجع المراجع المراجع المراجع المراجع المراجع المراجع المراجع المراجع ا<br>المراجع المراجع المراجع المراجع المراجع المراجع المراجع المراجع المراجع المراجع المراجع المراجع المراجع المراجع                                                                                                    | Upload File 🕈                                                                                                    |       |
| ADMIN<br>(1 0 7 6)<br>-Ray Celesca - Outson X of 1<br>C 0 0 patchesphonotes<br>Dashboard C<br>S Autor Los<br>Autor Los<br>Autor Los<br>assued Tube<br>C centonnain for<br>about Etypolicy                                                                                                    |                                                                                                    | 2004 (2) (2) (2) (2) (2) (2) (2) (2) (2) (2)                                                                                                    | Upload File 🕈                                                                                                    |       |
| Applicant<br>Applicant<br>Applicant                                        |                                                                                                    | 2 0 0 0 0 0 0 0 0 0 0 0 0 0 0 0 0 0 0 0                                                                                                    | Upload File 🕈                                                                                                    |       |
| ADDEXIN<br>(1 OF 6)<br>-Tety Colours-Dutteux<br>C<br>C<br>C<br>C<br>C<br>C<br>C<br>C<br>C<br>C<br>C<br>C<br>C                                                                                                    |                                                                                                    | 2004 (2) (2) (2) (2) (2) (2) (2) (2) (2) (2)                                                                                                    | Upload File: •                                                                                                    |       |
| ADDITION<br>18 OF 6)<br>CONTROLOGIENTIAL<br>CONTROLOGIENTIAL<br>AUDITION<br>AUDITION      |                                                                                                    |                                                                                                    | Upload File 🕈                                                                                                    |       |
| Appende<br>18 of 4)<br>Toty/Official Official (1)<br>10 a potal neghtoripother<br>10 a potal neghtoripother<br>1                                                                                                    |                                                                                                    | 1000 mm     1000 mm     1000 mm | Upload File 🕈                                                                                                    |       |
| Applicant<br>Carefordiaces - Collecter<br>Carefordiaces - Collecter<br>Carefordiaces - Collecter<br>S Autor Loss<br>Applicant<br>Collecter<br>Applicant<br>Constitutes - Collecter<br>Applicant<br>Constitutes - Collecter<br>Applicant<br>Constitutes - Collecter<br>Applicant<br>Collecter<br>Applicant<br>Collecter<br>Applicant<br>Collecter<br>Applicant<br>Collecter<br>Collecter<br>Collec                                                      |                                                                                                    | I     I     I       3004     I     I     I       1     I     I     I       1     I                                                                                                    | Upload File 🕈                                                                                                    |       |
| Interpretations - Conserve X of A<br>C Dashboard C C<br>Dashboard C C<br>Autor Loos<br>Autor Loos                                                                           |                                                                                                    | 1     1     1       20040     0     0     0     0       20040     0     0     0     0       1     0     0     0     0       1     0     0     0     0       1     0     0     0     0       1     0     0     0     0       1     0     0     0     0       1     0     0     0     0       1     0     0     0     0       1     0     0     0     0       1     0     0     0     0       1     0     0     0     0       1     0     0     0     0       1     0     0     0     0       1     0     0     0     0       1     0     0     0     0       1     0     0     0     0       1     0     0     0     0       1     0     0     0     0       1     0     0     0     0       1     0     0     0     0       1     0     0     0     0 </td <td>Upload File 🔎</td> <td></td>                                                                                                    | Upload File 🔎                                                                                                    |       |
| Applicant<br>(a error)  (a error)  (b error)  (b error)  (c error)  (c error)                                                                                                    |                                                                                                    | 1000000000000000000000000000000000000                                                                                                    | Upod Fire ♥                                                                                                    |       |
| ASPEND<br>18 OF 4)<br>TOTAL CONSULT 1 OF<br>18 OF 4)<br>OF 10 patiencephononeuro<br>Dashboard OF<br>18 Aubrit 100<br>ASPEND<br>19 Aubrit 100<br>ASPEND<br>19 Aubrit 100<br>ASPEND<br>19 Aubrit 100<br>ASPEND<br>19 Aubrit 100<br>ASPEND<br>19 Aubrit 100<br>ASPEND<br>19 Aubrit 100<br>10 Aubrit 100<br>10 Au                                                                                                    |                                                                                                    | v         x         x                                                                                                   | Upload File 🕈                                                                                                    |       |

## Submit

Now that your required documents have been uploaded, the Pre-Application Submit screen appears. Read each statement then check each box to certify your application. Click **"Complete & Submit**". If you click **"Save**", your information will be saved however, your application is not complete and submitted.

Once each box is checked, your application is ready to be electronically signed, and the application process is complete.

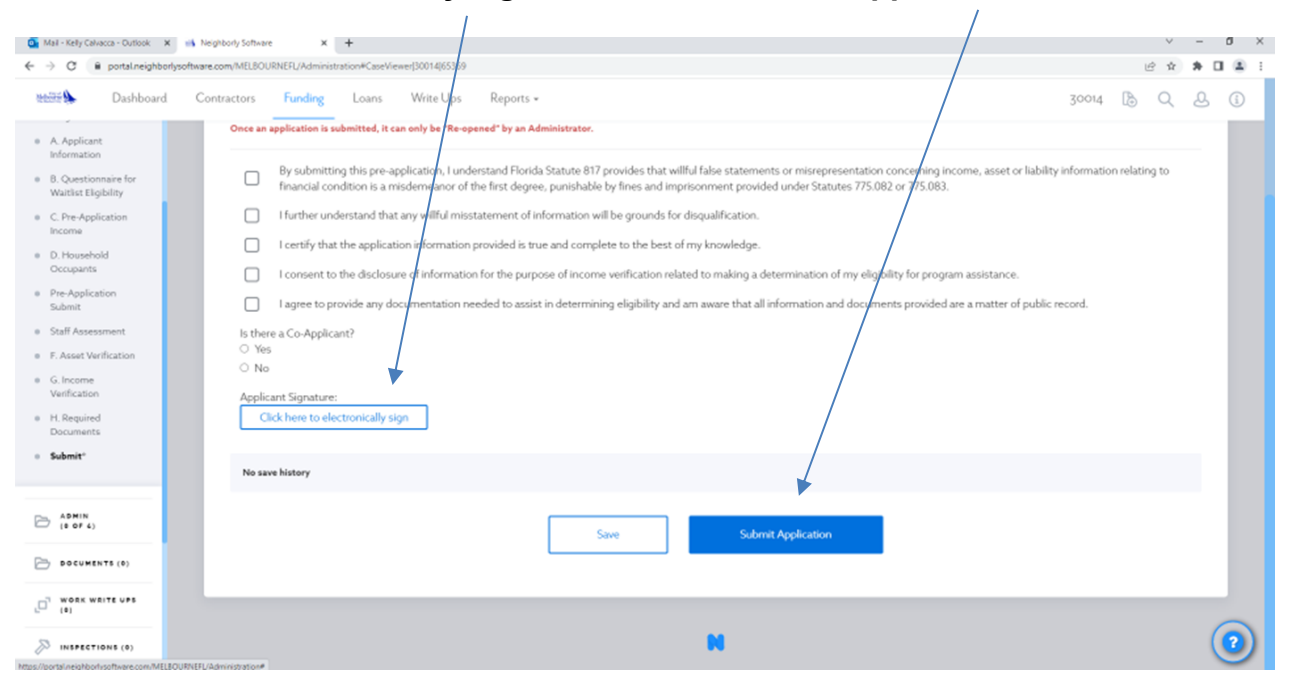

Click the box "to electronically sign". Next, click "Submit Application"

Once an application is submitted, it can only be "Re-opened by an Administrator at the Housing and Urban Improvement office.

When your pre-application has been successfully submitted, you will receive an e-mail from the City of Melbourne's Housing and Urban Improvement Division (<u>hudi@mlbfl.org</u>) confirming that your pre-application has been submitted. Also, you will have your unique case ID which is also your program case number.

#### **Confirmation & Status**

The email will either confirm you have been placed on the waitlist or will provide the reasons your application was determined ineligible for assistance through the Homeowner Housing Rehabilitation Program. If your name has been placed on the waitlist, the message will read:

This letter confirms that you have been placed on the City of Melbourne's Homeowner Housing Rehabilitation Program waitlist. Our office will contact you as funding becomes available. You must respond to any correspondence, telephone calls, or emails promptly.

All applicants will be processed on a first-qualified, first-served basis. If any of your contact information changes, please be certain to contact our office so that we can update your waitlist information. A brochure is enclosed for your reference.

If your name was not placed on the waitlist, the message will read:

Your pre-application for the City of Melbourne's Homeowner Housing Rehabilitation Program has been carefully reviewed. Based on your responses, regretfully, it has been determined that your household or property is ineligible for assistance for the following reasons:

- 1. Example reason
- 2. Example reason

It is with regret that we communicate that we are unable to assist you at this time. If you have any questions regarding the determination concerning your household's preapplication, please do not hesitate to contact Housing Staff at (321) 608-7530.

Important If you are completing your application on a computer that is not yours, be sure to sign out completely from Neighborly Software when you are done. Also, delete any files saved on the computer and/or downloads.